Date: Mon Jun 8 09:51:57 2020 -0400

Add geo-referencing to 'orography', 'sfc\_climo' and 'chgres\_cube' files

Remove unused lat/lon records from the orography files.

(base) ~/workdir/UFS/UFS\_UTILS \$ git branch
k develop

#### base) ~/workdir/UFS/UFS\_UTILS \$ git remote add upstream git@github.com:NOAA-EMGy/UFS base) ~/workdir/UFS/UFS\_UTILS \$ git pull upstream

X11 forwarding request failed on channel 0

remote: Enumerating objects: 814, done

am git@github.com:NOAA EM& UFS Major release NOAA EM& UFS Major for future release NOAA EM& UFS Major for future release NOAA EM& I for future release NOAA EM& I for future release NOAA

# **Code Management and Making Contributions to the UFS**

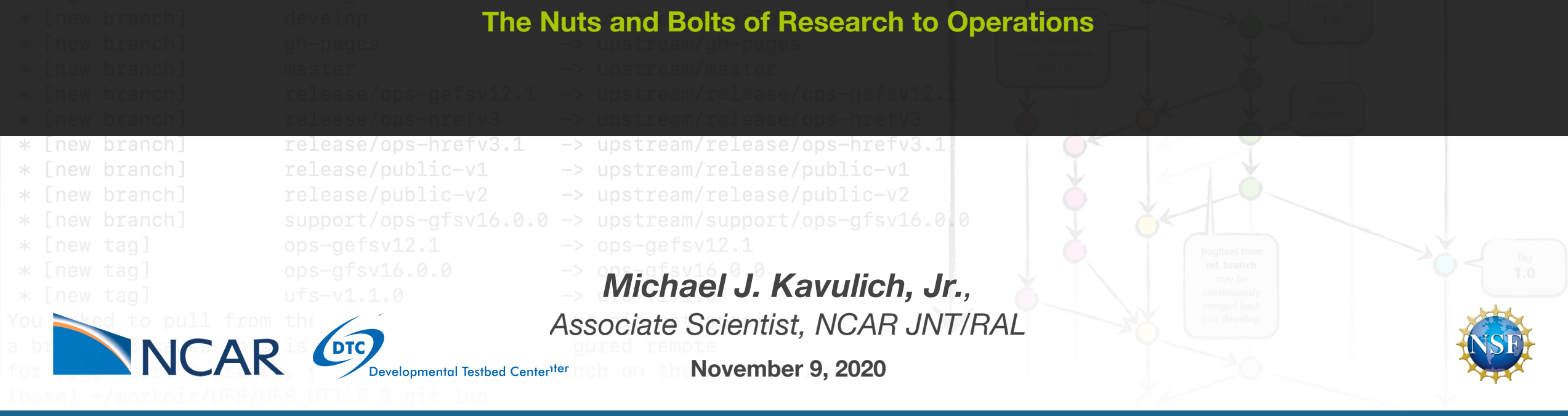

# Outline

- Version control: Git and GitHub
  - Version control overview
  - Using git software on the command line
  - Using GitHub
- UFS structure, Submodules, and Manage Externals
- Making and contributing changes to the UFS code
  - Changing code in CIME infrastructure
  - Changing code in individual repositories

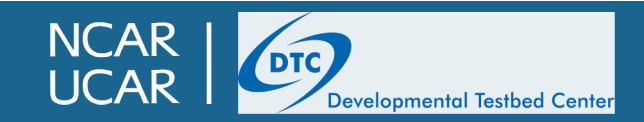

# Outline

- Version control: Git and GitHub
  - Version control overview
  - Using git software on the command line
  - Using GitHub
- UFS structure, Submodules, and Manage Externals
- Making and contributing changes to the UFS code
  - Changing code in CIME infrastructure
  - Changing code in individual repositories

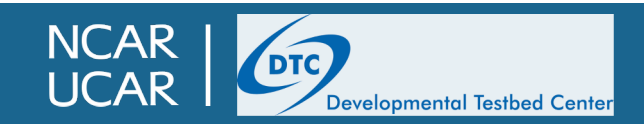

# What is version control?

- In the olden days, code development, whether for an individual or in a team setting, was a slow, divergent process with lots of potential for problems
  - Keeping track of the "official" version of the code relied on outside communication and/or naming conventions
  - Difficulty remembering when changes were made and by whom
  - Working on multiple changes simultaneously could result in frustrating conflicts and overlapping changes
  - Figuring out when and how a bug was introduced could be near impossible
- It was decided a better system was needed: version control software was developed to enable users to
  - Keep the authoritative version of the code in a central location
  - Track changes made to the code
  - Allow multiple individuals or groups to make changes to the code independently
  - Recognize and resolve when conflicting changes are made to the code

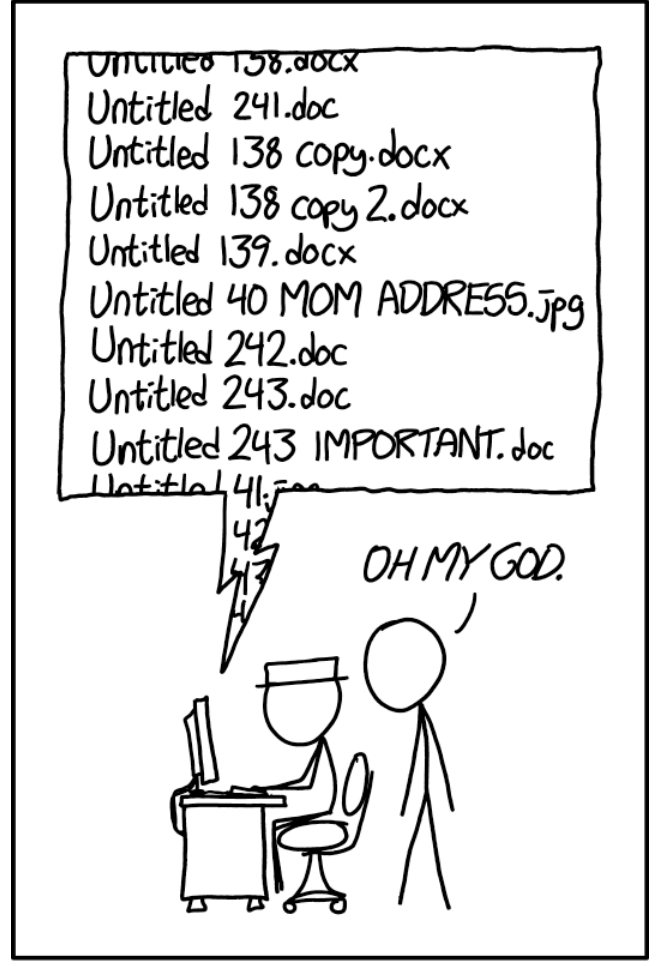

A primitive version control system

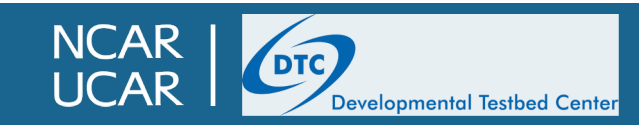

# **Basics of version control**

- Version control software simply tracks the history of changes to files; in other words, it keeps track of different "versions" of a file or files as they are modified over time
- Three different types:
  - Linear version control
    - Simple but ubiquitous example: Microsoft Word/Google Docs
  - Centralized version control
    - Subversion
  - Distributed version control
    - git
- In this context, what we are tracking is simply plain text files
  - source code
  - run scripts
  - documentation

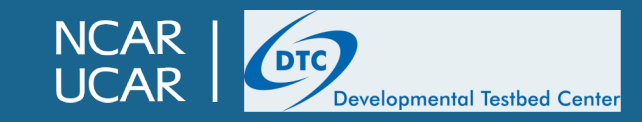

### git version control software

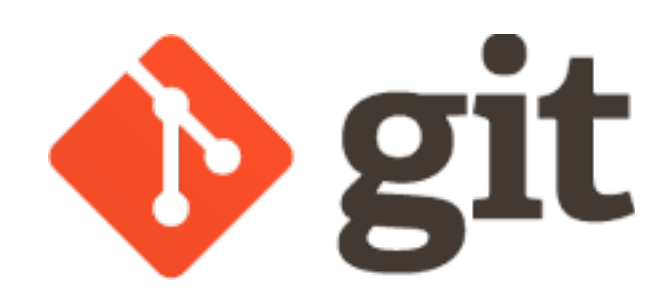

- git version control was developed for the Linux project
- Decentralized: rather than a single central copy of the code repository where all changes must be handled, *everyone* has an equally valid copy of the entire repository
  - This sounds complicated (and it can be), but the standard workflow ("<u>gitflow</u>") used by most UFS components keeps everything organized
  - Among the many advantages to this system are
    - Simple to track local development even for minor changes
    - Internet access is not needed for active development until it is time to move the changes elsewhere
    - Inadvertent changes can usually be undone easily
- git has become by far the dominant version control system in the software community; in 2018 <u>almost 90% of surveyed software developers</u> preferred it as their version control software.

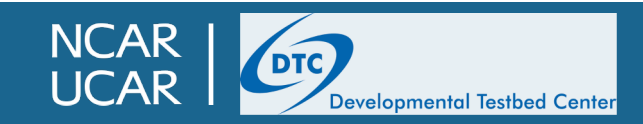

# How git works

- A self-contained bunch of tracked code is known as a *repository*
- git repositories can be created from scratch, but we'll focus on existing code
- You have already used git at least once, when you began the practical session:

git clone https://github.com/ufs-community/ufs-mrweather-app.git -b ufs-v1.1.0 my\_ufs\_sandbox

THIS IS GIT. IT TRACKS COLLABORATIVE WORK ON PROJECTS THROUGH A BEAUTIFUL DISTRIBUTED GRAPH THEORY TREE MODEL. COOL. HOU DO WE USE IT? NO IDEA. JUST MEMORIZE THESE SHELL COMMANDS AND TYPE THEM TO SYNC UP. IF YOU GET ERRORS, SAVE YOUR WORK ELSEWHERE, DELETE THE PROJECT, AND DOWNLOAD A FRESH COPY.

If all else fails...

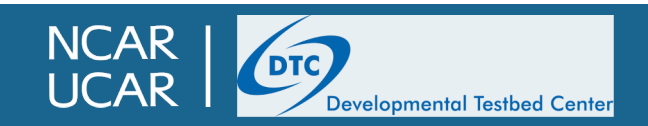

# How git works

- A self-contained bunch of tracked code is known as a *repository*
- git repositories can be created from scratch, but we'll focus on existing code
- You have already used git at least once, when you began the practical session:

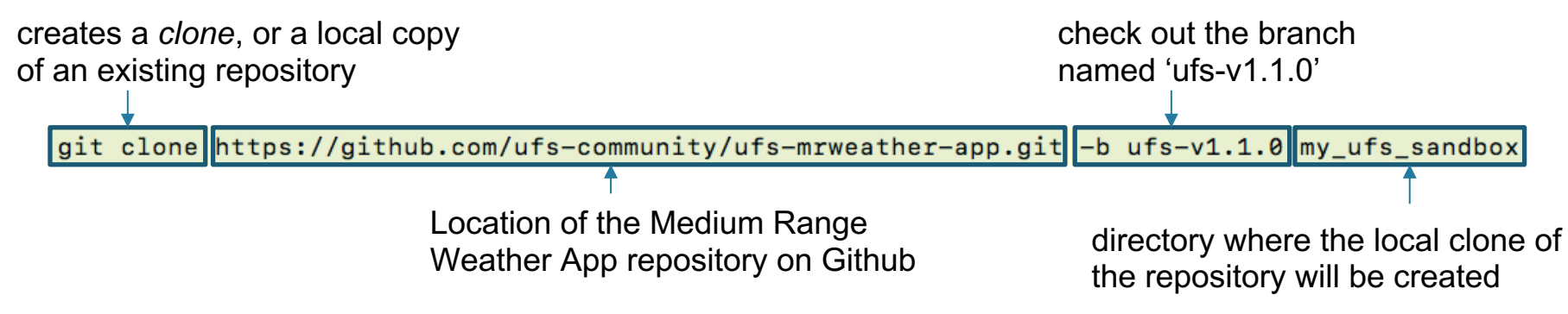

• You can try any of the commands in this presentation at home if you like, since git clone gives you a full copy of the repository to do whatever you want with it!

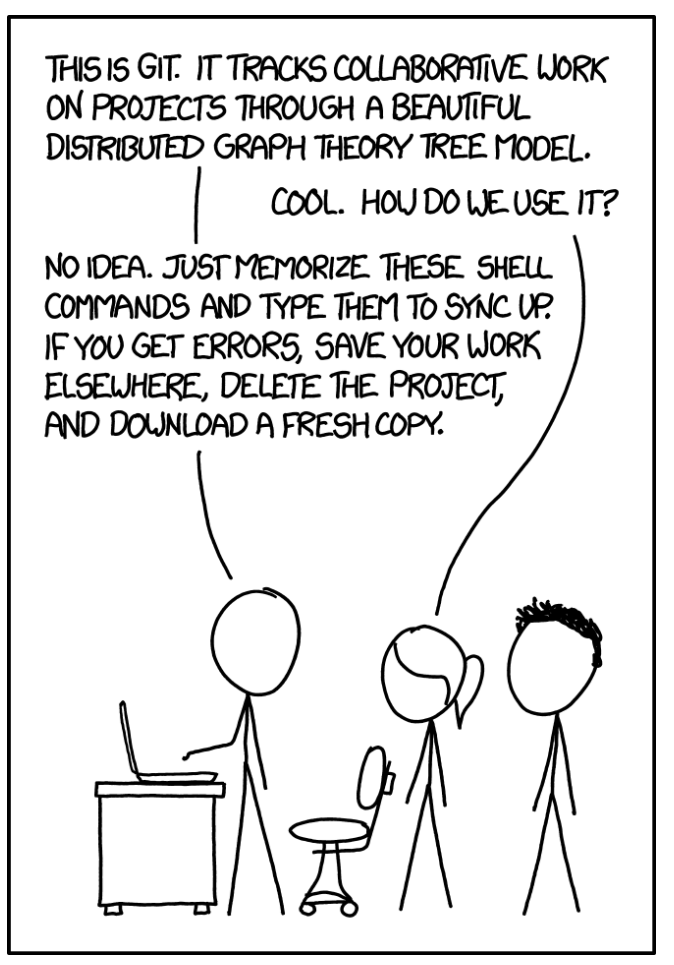

#### If all else fails...

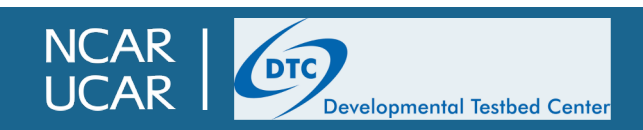

- A git "save point" is known as a commit
  - Each commit contains
    - A change to the code being tracked by git
    - A commit "message" (provided by the person who made the change)
    - A SHA-1 hash that uniquely identifies that commit, as well as all commits that came before it
  - The git log command gives a list of all commits\* since the repository was created

```
commit 2c0b85669001c960e112413fdffe262c3ab873aa
Author: Dom Heinzeller <dom.heinzeller@icloud.com>
Date: Fri Sep 4 14:16:24 2020 -0600
release/public-v1: update GFDL_atmos_cubed_sphere (documentation changes) (#198)
commit 495bc1c1f441cc14b51932bd0f5f58c1836acdfc
Author: Dom Heinzeller <dom.heinzeller@icloud.com>
Date: Wed Sep 2 11:48:53 2020 -0600
Update submodule pointer for stochastic_physics, documentation changes only (#195)
commit 1cf056d938cb3d70623e13d7ad9c754e6f124074
Merge: 409c5a9 5da81a4
Author: JulieSchramm <schramm@ucar.edu>
Date: Tue Sep 1 14:28:13 2020 -0600
```

Merge pull request #187 from JulieSchramm/feature/update\_links

\*Technically, only the commits in a given branch, but we'll explain what that means later

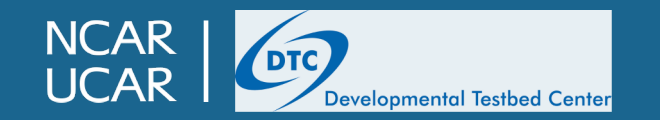

- A git "save point" is known as a *commit* 
  - You can create a commit by modifying code, "staging" that code for commit, and then committing
    - The git status command will show files that are different from what git has in its ledger; in this example, two files have been modified and one new one created

```
> git status
On branch develop
Your branch is up-to-date with 'origin/develop'.
Changes not staged for commit:
  (use "git add <file>..." to update what will be committed)
  (use "git checkout -- <file>..." to discard changes in working directory)
      modified: build.sh
      modified: cmake/configure_cheyenne.intel.cmake
Untracked files:
  (use "git add <file>..." to include in what will be committed)
      Newfile.txt
no changes added to commit (use "git add" and/or "git commit -a")
```

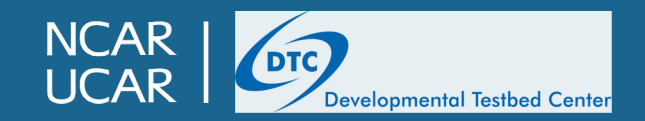

- A git "save point" is known as a *commit* 
  - You can create a commit by modifying code, "staging" that code for commit, and then committing
    - The git status command will show files you have modified; in this example, two files have been modified and one new one created

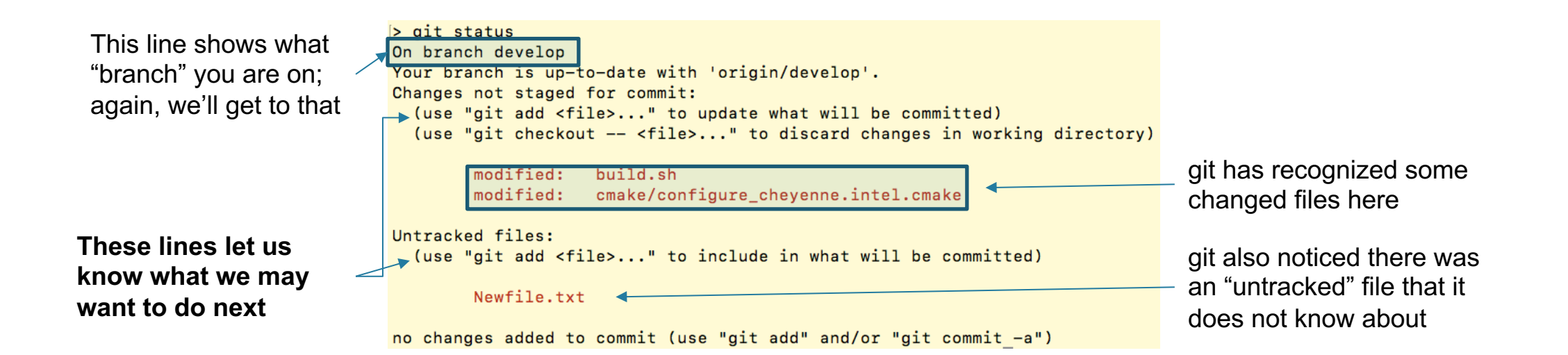

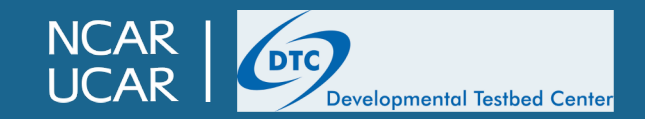

- A git "save point" is known as a *commit* 
  - You can create a commit by modifying code, "staging" that code for commit, and then committing
    - You can use the git diff command to see the changes you have made

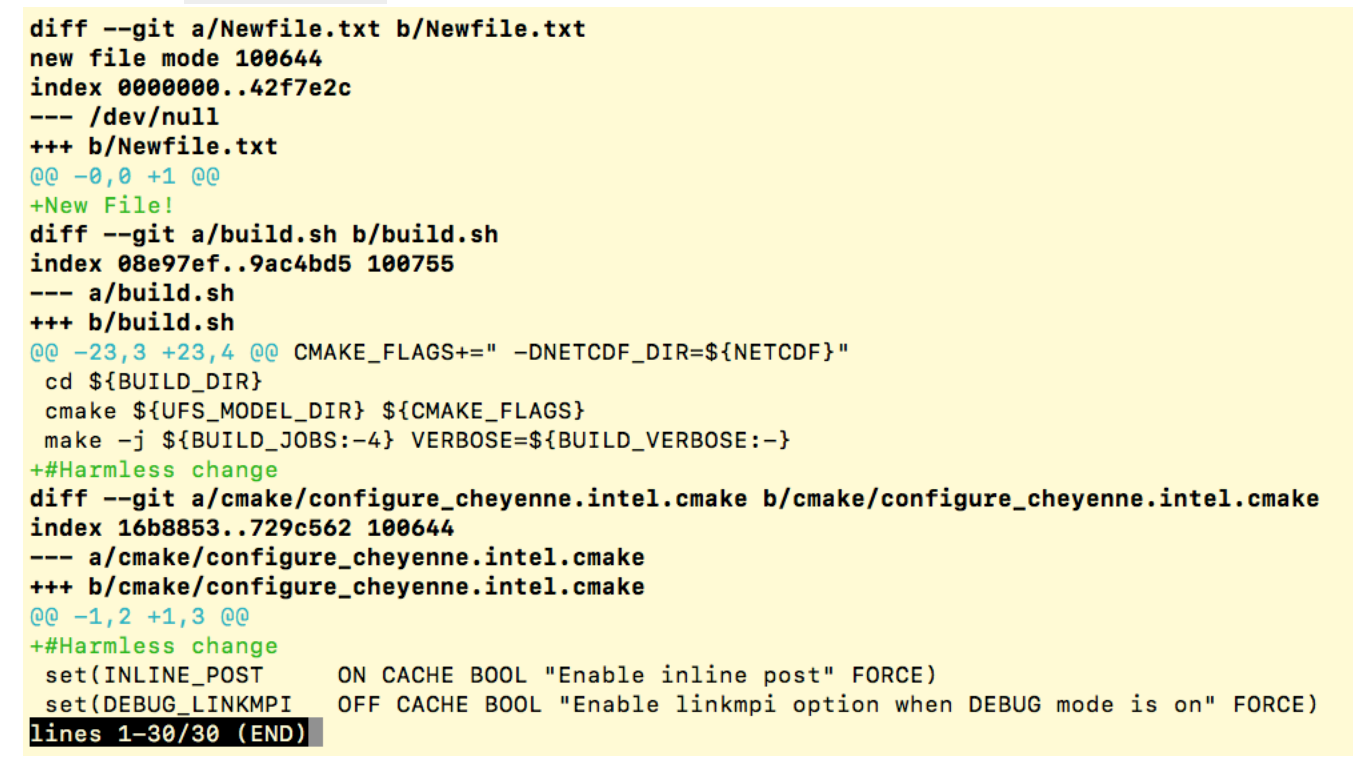

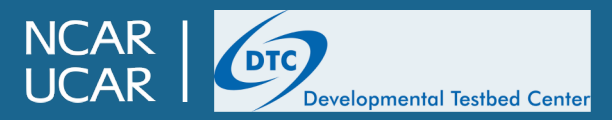

- A git "save point" is known as a *commit* 
  - You can create a commit by modifying code, "staging" that code for commit, and then committing
    - Use git add to stage a modified file for commit
    - For new files, you will also use git add to stage them for commit
    - To delete files, use git rm
    - You can use git add on full directories, or even use wildcards, but this is **strongly** discouraged
      - This makes it very easy to accidentally commit files you don't want to commit, which can cause unintended consequences further down the line

| >git add build.sh cmake/configure_cheyenne.intel.cmake | Newfile.txt |
|--------------------------------------------------------|-------------|
| >git status                                            |             |
| On branch develop                                      |             |
| Your branch is up-to-date with 'origin/develop'.       |             |
| Changes to be committed:                               |             |
| (use "git reset HEAD <file>" to unstage)</file>        |             |
|                                                        |             |
| new file: Newfile tyt                                  |             |

new file: Newfile.txt
modified: build.sh
modified: cmake/configure\_cheyenne.intel.cmake

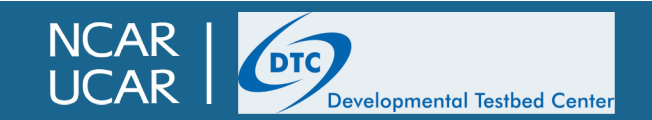

- A git "save point" is known as a *commit* 
  - You can create a commit by modifying code, "staging" that code for commit, and then committing
    - Use git commit to commit the staged changes; this should bring up a text editor for you to enter your commit message
    - A commit message for your own fork can be as brief or as detailed as you like, but it should be enough to give a rough idea of what was changed and why.

Changed some files for some specific purpose, added another file for a different purpose
# Please enter the commit message for your changes. Lines starting
# with '#' will be ignored, and an empty message aborts the commit.
# On branch develop
# Your branch is up-to-date with 'origin/develop'.
#
# Changes to be committed:
# new file: Newfile.txt
# modified: build.sh
# modified: cmake/configure\_cheyenne.intel.cmake

You will probably want to set the GIT\_EDITOR environment variable to your favorite text editor, otherwise you may end up in Emacs with no idea how to escape...

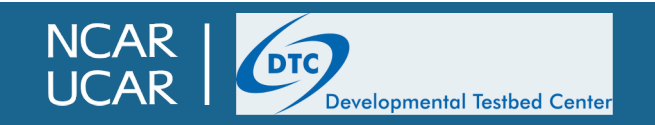

# git branches

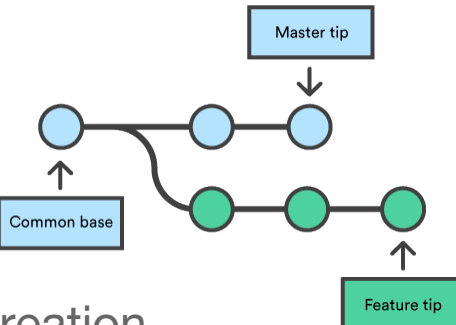

- The simplest repository will consist of a single, linear history all the way back to its creation
- However, it is useful to have the ability to work on multiple changes to a repository in parallel
- Git allows (and encourages) a "branch" functionality
  - Can be used for parallel development of different capabilities or fixes in the code
  - Can be used to separate the code undergoing active development from that being tested for a release, or being kept "stable" for some other purpose.
- If you never change anything, all commits will go on the main branch by default; this is often kept as the "authoritative" version of a project's code
  - Most UFS components use "develop" as the main branch; for others it is "master" or "main"
  - The MRW App release that we have been using this week is on branches named "release/public-v##" depending on the release number of that component
  - The name of a branch does not typically matter; it's just for human readability
- Use git checkout —b your\_branch\_name to create a new branch identical to the current branch; it is good practice to always create a new branch when making changes to the code that you will need to keep

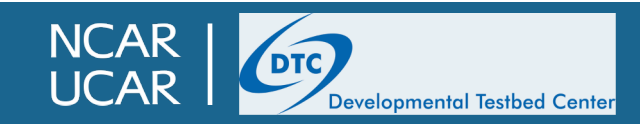

### git branches

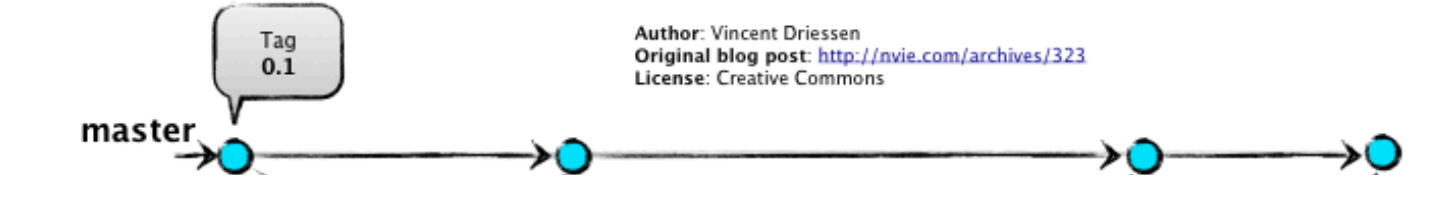

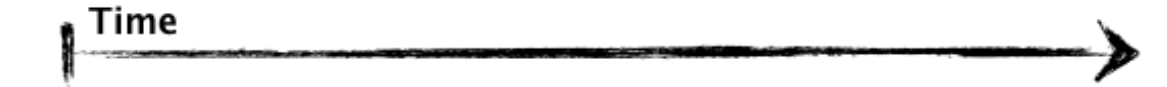

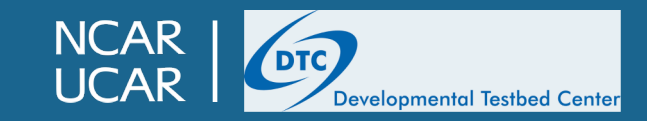

# git tags

- As mentioned earlier, each git commit has a unique 40-character "hash" that identifies it
  - It is unique, but not very memorable
- Git tags allow a hash to be referenced in a human-readable way
  - Can be checked out just like branches
  - Essentially tags are an easily referenced, permanent "snapshot" of the code
- Git tags are typically created by repository managers for important events
  - An official code release, e.g. v1.1.0
  - A stable, well-tested version of the code
  - A reference to a specific event in the repository history that should be preserved

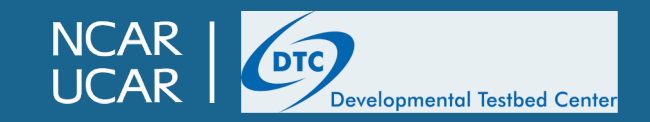

# This isn't a paid advertisement for git, but...

- Even for tracking small projects on your personal machine, it's worth it
  - Just git init (creates new repository), git add, and git commit, and voila, you have a repository for your project!
  - Trust me, I wish someone had told me this in grad school
- git is an incredibly powerful tool, and we can only barely scratch the surface today. Some more very useful commands include:
  - git diff Can compare two files, two commits, two branches, etc.
  - git merge Can merge the changes from one branch to another
  - git stash
     Temporarily "stash away" your current changes without committing them
  - git cherry-pick Can move individual commits from one branch to another
    - git blame Gives a line-by-line summary of when and how each part of a file was last changed
    - git bisect Can help determine when a certain change occurred in the code history
- For more information on git, the official documentation is quite accessible
  - <u>https://git-scm.com/docs/gittutorial</u>

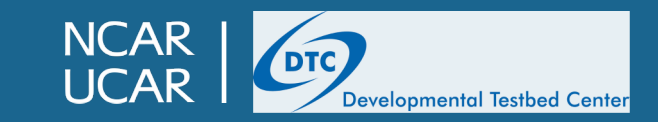

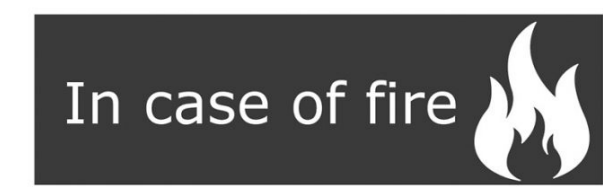

1. git commit
2. git push
3. exit building

# Git....Hub?

- GitHub is a website specifically for hosting and maintaining git repositories
- GitHub allows for many additional capabilities on top of the built-in git functionality
  - Forks
  - Pull requests
  - Issue tracking
  - Wiki
  - etc.

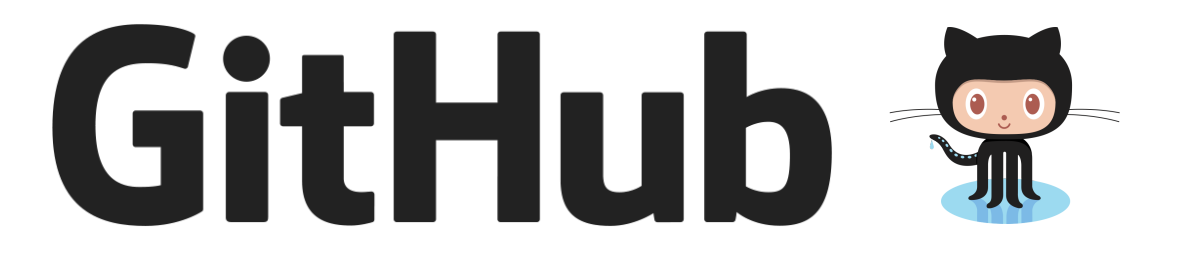

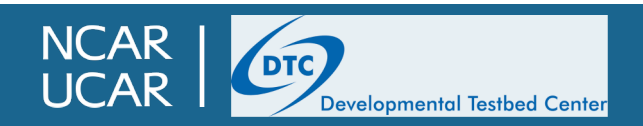

# GitHub

| $\leftrightarrow$ $\rightarrow$ C $($ github.com/ | /ufs-community/ufs-mrweather-app |                                            |                       |              |                                         | * 🗣 🖆     | ¤ # <b>+</b> > 1 | k 🚯 🔿 |
|---------------------------------------------------|----------------------------------|--------------------------------------------|-----------------------|--------------|-----------------------------------------|-----------|------------------|-------|
| Search or jump to                                 | / Pull requests                  | Issues Marketplace Explore                 |                       |              |                                         |           | Ļ +              | - 🚯 - |
| 및 ufs-community / uf                              | fs-mrweather-app                 |                                            |                       |              | ⊙ Watch 👻                               | 18 🏠 Star | 20 දී Forl       | k 17  |
| <> Code (!) Issues (6                             | ) ិ្យ Pull requests 🕞 Actions    | Projects 7 🗰 Wiki 🔅 Security               | l <u>∼</u> Insights   |              |                                         |           |                  |       |
|                                                   | រិ master - រិ 2 branches        | ♡ <b>2</b> tags                            | Go to file Add file - | ⊻ Code -     | About                                   |           |                  |       |
|                                                   | authors Merge release/           | oublic v1 into master (#221)               | 1d2fdee 25 days ago 🙄 | 56 commits   | UFS Medium-Range Weather<br>Application |           |                  |       |
|                                                   | docs/UsersGuide                  | Merge release/public v1 into master (#221) |                       | 25 days ago  | 🛱 Readme                                |           |                  |       |
|                                                   | manage_externals                 | remove warning about branch property       | ٤                     | 8 months ago | গ্র্যু View license                     |           |                  |       |
|                                                   | L Externals.cfg                  | Merge release/public v1 into master (#221) |                       | 25 days ago  |                                         |           |                  |       |
|                                                   | LICENSE.md                       | Create LICENSE.md                          | ٤                     | 8 months ago | Releases 2                              |           |                  |       |
|                                                   | 🗅 README.md                      | update externals                           | ç                     | 9 months ago | Sufs-v1.1.0 Latest                      |           |                  |       |
|                                                   | describe_version                 | update externals                           | 10                    | 0 months ago | + 1 release                             |           |                  |       |
|                                                   | README.md                        |                                            |                       |              |                                         |           |                  |       |

NCAR | UCAR | Developmental Testbed Center

# GitHub

| $\leftrightarrow$ $\rightarrow$ C $($ github.com/uf | s-community/ufs-mrweather-app            |                                            |                       |               | Ŕ                                       | 7) 📬 🖴 🛤 🚸 🗯 🌒                              | 0 |
|-----------------------------------------------------|------------------------------------------|--------------------------------------------|-----------------------|---------------|-----------------------------------------|---------------------------------------------|---|
| Search or jump to                                   | Pull requests Issues                     | Marketplace Explore                        |                       |               |                                         | 4. 🚯 -                                      |   |
| 📮 ufs-community / ufs                               | -mrweather-app                           |                                            |                       |               | ⊙ Watch ▼ 18                            | 소 Star         20         양 Fork         17 | ) |
| <> Code (!) Issues 6                                | Pull requests 🕟 Actions 🏢                | Projects 7 🖾 Wiki 🕕 Security               | ✓ Insights            |               |                                         |                                             |   |
| Drop-down list                                      | <b>਼ਿੰ master → ਟਿ 2</b> branches 🛇 2 ta | ags                                        | Go to file Add file - | ⊻ Code -      | About                                   |                                             |   |
|                                                     | authors Merge release/public v           | /1 into master (#221)                      | 1d2fdee 25 days ago   | 🕑 56 commits  | UFS Medium-Range Weather<br>Application |                                             |   |
| r                                                   | docs/UsersGuide                          | Merge release/public v1 into master (#221) |                       | 25 days ago   | 🛱 Readme                                |                                             |   |
| Broweable                                           | manage_externals                         | remove warning about branch property       | Click hore to         | 8 months ago  | が View license                          |                                             |   |
| directory structure                                 | Externals.cfg                            | Merge release/public v1 into master (#221) | browse revision       | 25 days ago   |                                         |                                             |   |
| of code repository                                  | LICENSE.md                               | Create LICENSE.md                          | history/log           | 8 months ago  | Releases 2                              |                                             |   |
|                                                     | 🗅 README.md                              | update externals                           |                       | 9 months ago  | S ufs-v1.1.0 Latest                     | Latest release                              |   |
| L                                                   | describe_version                         | update externals                           |                       | 10 months ago | + 1 release                             | lay                                         |   |
|                                                     | README.md                                |                                            |                       |               |                                         |                                             |   |

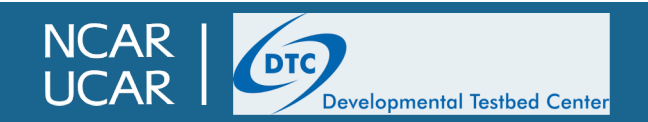

- git allows individuals to keep their own copy of the "authoritative" repository; this is known as a "fork"
  - A fork, like every other git repository, is a full, stand-alone repository, containing the entire commit history, all branches and tags
  - The fork is stored under your own GitHub account, and you have full permissions to make as many changes as you want without affecting the authoritative repository

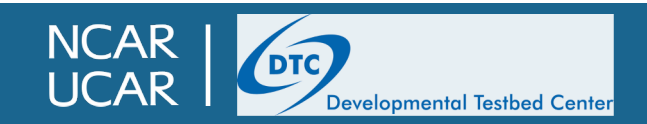

- All development and new contributions should come from a user's fork
  - To create your own fork of a repository, click the "fork" button at the top-right

| $\leftrightarrow$ $ ightarrow$ C $\cong$ github.com/ufs-community/ufs-mrweather-app |                                            |                                         | * 📬                                                                                                    | i 💷 🏦 🕪 🗯 🚱 🕚     |
|-------------------------------------------------------------------------------------|--------------------------------------------|-----------------------------------------|----------------------------------------------------------------------------------------------------|-------------------|
| Search or jump to / Pull requests Issues                                            | Marketplace Explore                        |                                         |                                                                                                    | Ļ + • ® •         |
| 🛱 ufs-community / <b>ufs-mrweather-app</b>                                          |                                            |                                         | Image: State of the state of the state | ar 20 0.9 Fork 17 |
| <> Code (!) Issues 6 (?) Pull requests (.) Actions                                  | Projects 7 D Wiki 🖲 Security               | ✓ Insights                              | Create a<br>fork here                                                                                                    | new               |
|                                                                                     | ags                                        | Go to file Add file ▼                   | About                                                                                                    | See existing      |
| authors Merge release/public v                                                      | r1 into master (#221)                      | 1d2fdee 25 days ago 🕚 <b>56</b> commits | Application                                                                                                    |                   |
| docs/UsersGuide                                                                     | Merge release/public v1 into master (#221) | 25 days ago                             | 🛱 Readme                                                                                                    |                   |
| manage_externals                                                                    | remove warning about branch property       | 8 months ago                            | کلّ View license                                                                                                    |                   |
| 🗋 Externals.cfg                                                                     | Merge release/public v1 into master (#221) | 25 days ago                             |                                                                                                    |                   |
| LICENSE.md                                                                          | Create LICENSE.md                          | 8 months ago                            | Releases 2                                                                                                    |                   |

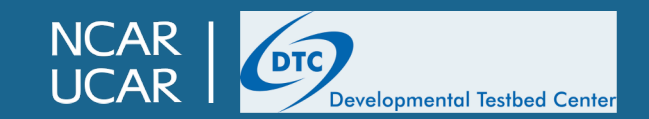

- All development and new contributions should come from a user's fork
  - You might see a box asking where the fork should be created; choose your username

| $\leftrightarrow$ $ ightarrow$ $\mathcal{C}$ $($ $$ github.com/uf | s-community/ufs-mrweather-app     |                  |                             |                                 |          |                                        | $\overrightarrow{\Delta}$ | 🤹 🖆    | css - 2 | 8 🔹      | F 🚯 🔿 |
|-------------------------------------------------------------------|-----------------------------------|------------------|-----------------------------|---------------------------------|----------|----------------------------------------|---------------------------|--------|---------|----------|-------|
| Search or jump to                                                 | Pull requests issues              | Marketplace      | Explore                     |                                 |          |                                        |                           |        |         | Ļ +      | - 🚯 - |
| 및 ufs-community / ufs                                             | -mrweather-app                    |                  | Fork ufs-mrweather-app      | ,                               | K        | ③ Watch ◄                              | 18                        | ☆ Star | 20      | ्रु Forl | : 17  |
| <> Code (!) Issues (6)                                            | រ៉ា Pull requests 🕑 Actions 🔟     | Projects 7       | Where should we for         | k ufs-mrweather-app?            |          |                                        |                           |        |         |          |       |
|                                                                   | ਿੰ master 👻 ਿੱ 2 branches 🛇 2 tag | gs               | mkavulich                   | Choose your                     | Code -   | About                                  |                           |        |         |          |       |
|                                                                   | authors Merge release/public v1   | 1 into master (# | Just dtcenter               | own usemanie                    | commits  | UFS Medium-Range Weathe<br>Application | r                         |        |         |          |       |
|                                                                   | docs/UsersGuide                   | Merge relea      |                             |                                 | days ago | 🛱 Readme                               |                           |        |         |          |       |
|                                                                   | manage_externals                  | remove war       |                             |                                 | nths ago | ৰ্শ্য View license                     |                           |        |         |          |       |
|                                                                   | 🗅 Externals.cfg                   | Merge relea      | Can't find what y           | /ou're looking for?             | days ago |                                        |                           |        |         |          |       |
|                                                                   | LICENSE.md                        | Create LICE      | You don't have permission t | to fork to these organizations: | nths ago | Releases 2                             |                           |        |         |          |       |
|                                                                   |                                   |                  | aute.                       |                                 |          | UN ufs-v110 (Latest)                   |                           |        |         |          |       |

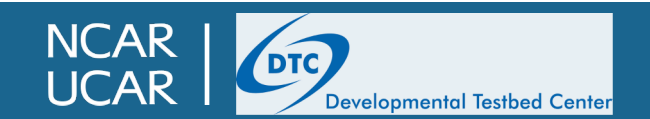

- All development and new contributions should come from a user's fork
  - After forking, you should see the same code you did before, but at a different URL

| $\leftarrow \rightarrow$ C $$ github.com/mkavuli                                                               | lich/ufs-mrweather-app                                                                                                    |                                                                                           |                          |                                    | \$                 | 📭 🖆 💷 🎛 | 🔹 🗯 🌒 🗘          |
|----------------------------------------------------------------------------------------------------|----------------------------------------------------------------------------------------------------|-------------------------------------------------------------------------------------------|--------------------------|------------------------------------|--------------------|---------|------------------|
| Search or jump to                                                                                              | Pull requests Issues                                                                                                    | Marketplace Explore                                                                       |                          |                                    |                    | Ĺ       | <u>-</u> + - € - |
| % mkavulich / ufs-mrweath         forked from ufs-community/ufs-mrweathe         <> Code       % Pull requests | ther-app If you origination Origination Actions III Projects II with the second second | are looking at a fork, you v<br>al repository listed here<br>iki () Security 🗠 Insights 🕸 | vill see the<br>Settings |                                    | Watch      ▼     0 | Star 0  | ੴ Fork 18        |
| وع                                                                                                    | ° master → ਿ 2 branches 🟷 2 tag                                                                                                    | S                                                                                         | Go to file Add file -    | Code - About                       | 5                  | 钧       |                  |
| Thi                                                                                                    | nis branch is even with ufs-community:ma                                                                                                    | ster.                                                                                     | ິ¦ີນ Pull request        | Compare OFS Medium-<br>Application | -Range weather     |         |                  |
|                                                                                                    | authors Merge release/public v1                                                                                                    | into master (ufs-community#221)                                                           | 1d2fdee 25 days ago 🕚 56 | commits                            | se                 |         |                  |
|                                                                                                    | docs/UsersGuide                                                                                                    | Merge release/public v1 into master (ufs-c                                                | community#221) 25        | days ago                           |                    |         |                  |
|                                                                                                    | manage_externals                                                                                                    | remove warning about branch property                                                      | 8 mo                     | onths ago Releases                 |                    |         |                  |

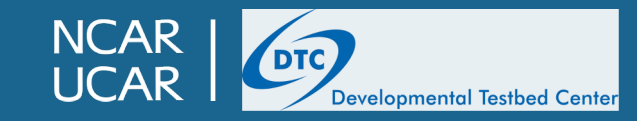

- All development and new contributions should come from a user's fork
  - Once your fork is created, in order to do work with the code and make changes to the code, you
    will clone your fork instead of the main repository

#### **Cloning the main repository:**

#### Cloning your fork:

git clone https://github.com/ufs-community/ufs-mrweather-app git clone https://github.com/YOUR\_GITHUB\_USERNAME/ufs-mrweather-app

 Aside from the different URL, working in a clone of your fork is the same as working in a clone of the main repository

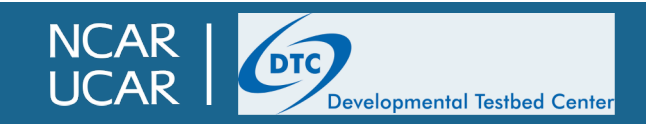

# **GitHub Issues**

- The GitHub Issue Tracker is a great tool for communication with other collaborators on a given repository
  - Issues are simply numbered messages associated with a repository
  - Reasons for opening an issue include:
    - Pointing out a bug in the code
    - Requesting a feature
  - Typically issues consist of a title briefly describing the issue, followed by more detailed text
  - Issues can be closed (resolved) by Pull Requests

| ← → C (                                                                                                    | ☆            | •         | B 🔹 👘  | <b>()</b>   |
|----------------------------------------------------------------------------------------------------|--------------|-----------|--------|-------------|
| Search or jump to / Pull requests Issues Marketplace Explore                                                                                                    |              |           | Ļ + •  | <b>()</b> - |
| ufs-community / ufs-mrweather-app     View existing issues,     or open new ones                                                                                                    | ⊙ Watch ▾ 18 | ☆ Star 20 | ి Fork | 17          |
| <> Code ① Issues 6 Pull requests ③ Actions 凹 Projects 7 🕮 Wiki ① Security 🗠 Insights                                                                                                    |              |           |        |             |
| Image: Second system    Image: Second system    Image: Second system    Image: Second system    Image: Second system    Add file Image: Second system    Add file Image: Second system    About |              |           |        |             |
| NCAR UCAR Developmental Testbed Center                                                                                                    |              |           |        |             |

## **Github Issues**

#### https://github.com/ufs-community/ufs-weather-model/issues

Developmental Testbed Center

| 🖵 ufs-cor  | mmunity / <mark>ufs-</mark> | weather-model                                  |                 |                      |                |                             |                           |                  |                       |              |            | 42      | 🔂 Star      | 45 | 양 Fork | 99 |
|------------|-----------------------------|------------------------------------------------|-----------------|----------------------|----------------|-----------------------------|---------------------------|------------------|-----------------------|--------------|------------|---------|-------------|----|--------|----|
| <> Code    | (!) Issues 31               | ្លា Pull requests 5                            | Actions         | Projects 3           | 🕮 Wiki         | () Security                 | 🖂 Insights                |                  |                       |              |            |         |             |    |        |    |
|            |                             |                                                |                 | 👋 W                  | ant to contri  | ibute to ufs-co             | ommunity/ufs              | -weather-mo      | del?                  |              |            |         |             |    |        |    |
|            |                             |                                                | lf you ha       | ve a bug or an idea, | browse the op  | oen issues before<br>Source | e opening a new<br>Guide. | v one. You can a | also take a look at   | the Open     |            |         |             |    |        |    |
|            |                             | Filters - Q is:issue is                        | s:open          |                      |                |                             |                           |                  | 🛇 Labels 🛽 1          | 1 中 Milesto  | ones 0     | New iss | sue         |    |        |    |
|            |                             | ( <b>) 31 Open</b> ✓ 58 Clos                   | sed             |                      |                |                             | Autho                     | or - Label       | Projects <del>-</del> | Milestones 🗸 | Assignee 🗸 | Sor     | -t <b>-</b> |    |        |    |
|            |                             | Add bulk flux optio     #265 opened 3 days ago | on for ufs-datm | n model enhanceme    | ent            |                             |                           |                  |                       |              | ٩          |         |             |    |        |    |
|            |                             | How to port/execu #263 opened 5 days ago       | te a test(s) to | a generic machin     | e that can bi  | uild the model              | enhancement               |                  |                       |              | 10         | Ç       | ] 3         |    |        |    |
|            |                             | Adde a debug test #260 opened 10 days ag       | , a 12-hr forec | ast test, and a res  | tart test to I | DATM-MOM6-                  | -CICE6 enhand             | cement           |                       |              | Ŧ          | Ç       | □ 1         |    |        |    |
| NCA<br>UCA | R                           | Developmental Testbed Cent                     | er              |                      |                |                             |                           |                  |                       |              |            |         |             |    |        | /  |

#### **Github Issues**

#### Fix to allow quilting with non-factors for layout #244

() Open chan-hoo opened this issue 14 days ago · 3 comments

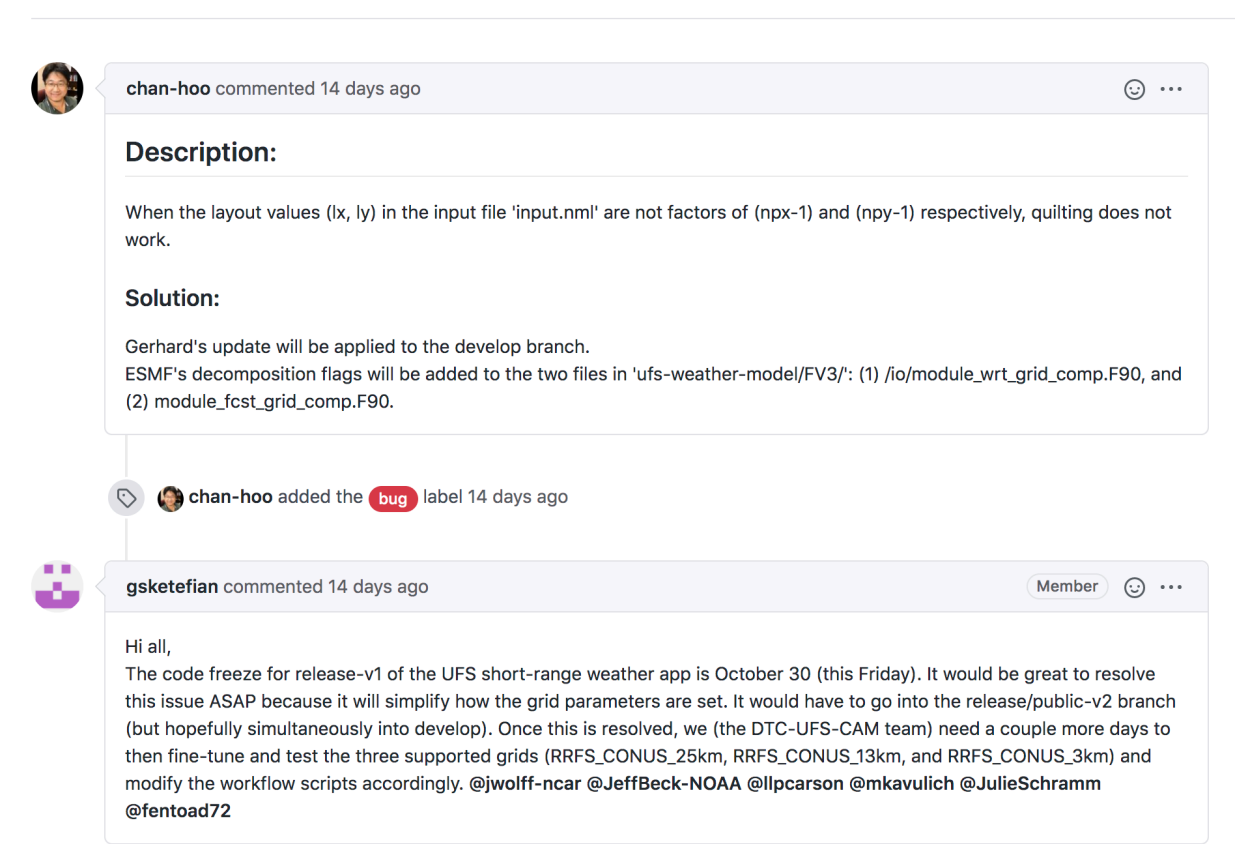

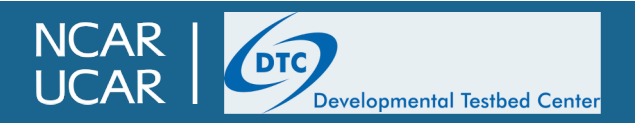

# A bit of git we haven't covered yit: git push and pull

- When commits are made, they are initially only on the local clone of your repository
- In order to get your code changes back to the main repository on GitHub, you will need to "push" those commits back to the origin, using the git push command

```
>git push
Username for 'https://github.com': mkavulich
Password for 'https://mkavulich@github.com':
Counting objects: 6, done.
Delta compression using up to 72 threads.
Compressing objects: 100% (5/5), done.
Writing objects: 100% (6/6), 560 bytes | 0 bytes/s, done.
Total 6 (delta 4), reused 0 (delta 0)
remote: Resolving deltas: 100% (4/4), completed with 4 local objects.
remote:
remote: Create a pull request for 'test' on GitHub by visiting:
             https://github.com/mkavulich/ufs-weather-model/pull/new/test
remote:
remote:
To https://github.com/mkavulich/ufs-weather-model
 * [new branch]
                     test -> test
>
```

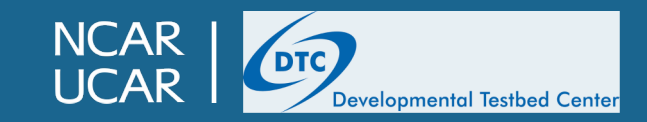

# A bit of git we haven't covered yit: git push and pull

- When commits are made by others to the main repository, they do not automatically populate into your local clone
- In order to get the most up-to-date code from GitHub, you will need to "pull in" the latest commits, using the git pull command

| >git pull                                                                              |
|----------------------------------------------------------------------------------------|
| From https://github.com/mkavulich/ufs-weather-model                                    |
| * [new branch] develop -> mkavulich/develop                                            |
| <pre>* [new branch] production/GFS.v16 -&gt; mkavulich/production/GFS.v16</pre>        |
| <pre>* [new branch] production/GFS_v15 -&gt; mkavulich/production/GFS_v15</pre>        |
| <pre>* [new branch] production/HREF.v3 -&gt; mkavulich/production/HREF.v3</pre>        |
| <pre>* [new branch] production/HREF.v3beta -&gt; mkavulich/production/HREF.v3bet</pre> |
| <pre>* [new branch] release/public-v1 -&gt; mkavulich/release/public-v1</pre>          |
| <pre>* [new branch] release/public-v2 -&gt; mkavulich/release/public-v2</pre>          |
| Fetching submodule FV3                                                                 |
| From https://github.com/NOAA-EMC/fv3atm                                                |
| 6e2421c5530a85 develop -> origin/develop                                               |
| f5da7156a56b8a release/public-v2 -> origin/release/public-v2                           |
| Fetching submodule FV3/atmos_cubed_sphere                                              |
| Fetching submodule FV3/ccpp/physics                                                    |
| From https://github.com/NCAR/ccpp-physics                                              |
| f3e6761 c05e1ee mester -> origin/mester                                                |

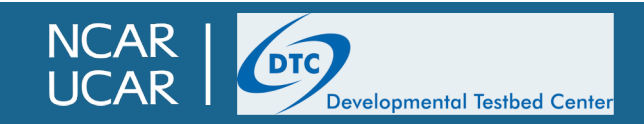

# **GitHub Pull Requests**

- If you would like to make a change to a repository, you can do so via a "Pull Request"
  - A pull request, often abbreviated PR, is a request to have your changes "pulled" in to the official repository from your fork
  - A PR can be applied between any two branches in any repositories with a common history, but traditionally they are applied from a fork to the main repository
  - When opening a PR, it is generally expected you will provide a description of the changes, a
    justification for the changes (fixing a bug, adding a feature, etc.), and a summary of tests
    conducted
    - Different projects will have different requirements: more on that later

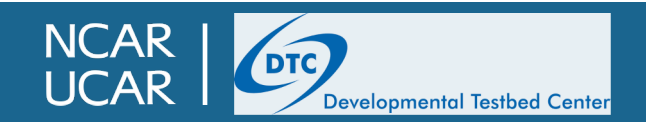

# **GitHub Pull Requests**

| $\leftrightarrow$ $\rightarrow$ C $\bullet$ github.com/mkavulich/ufs-weather-mod                                                                                       | del                                                                                              |                                                                        | \$                                | n 🛱 🖾 📾 👘 🗯 🌍 🗘              |
|----------------------------------------------------------------------------------------------------|--------------------------------------------------------------------------------------------------|------------------------------------------------------------------------|-----------------------------------|------------------------------|
| Search or jump to / Pull                                                                                                    | requests Issues Marketplace Explore                                                              |                                                                        |                                   | 4. + • 🛞 •                   |
| ** mkavulich / ufs-weather-model         forked from ufs-community/ufs-weather-model         <> Code       ** Pull requests         Image: Code       ** Pull requests | ] Projects 🖽 Wiki 🕕 Security 🗠 Insights 🕸 Se                                                     | If you just made a<br>push, GitHub may give<br>you this handy shortcut | ③ Watch →     0                   | Star 0 Sork 99               |
| រះ test had recent push                                                                                                    | hes 4 minutes ago                                                                                | Compare & pull request                                                 | <b>About</b><br>UFS Weather Model | ¢3                           |
| لاً ۲° develop → لائ لائ<br>This branch is 1 commit                                                                                                    | 3 branches 😒 24 tags                                                                             | Go to file Add file ▼                                                  | 🖺 Readme<br>গ্রুষ View license    |                              |
| 😢 junwang-noaa Ad                                                                                                    | d parallel netcdf capability for regional grids (ufs-community#2                                 | 08d06b6 6 days ago 🕚 <b>418</b> commits                                | Release Otherwis<br>to open       | se, click here<br>a new Pull |
| .github<br>CICE-interface                                                                                                    | Python 3 bugfix in ccpp-framework, ESMF 8.<br>Enable building of coupled model (ufs-comm         | 1.0bs27, cleanup rt_utils2 months agonunity#217)20 days ago            | Create a new release              |                              |
| CMEPS-interface                                                                                                    | Enable building of coupled model (ufs-comm<br>1865869 Enable building of coupled model (ufs-comm | nunity#217) 20 days ago 20 days ago                                    | Packages                          |                              |
|                                                                                                    |                                                                                                  |                                                                        |                                   |                              |

NCAR | Developmental Testbed Center

# Outline

- Version control: Git and Github
  - Version control overview
  - Using git software on the command line
  - Using Github
- UFS structure, Submodules, and Manage Externals
- Making and contributing changes to the UFS code
  - Changing code in CIME infrastructure
  - Changing code in individual repositories

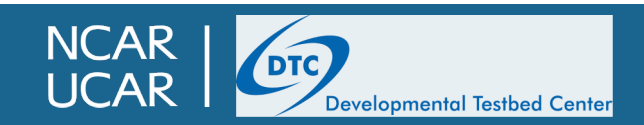

# **UFS Structure**

- The UFS is composed of a number of individual, stand-alone codes, most of which were initially independent components
- Each of these components is in its own separate repository

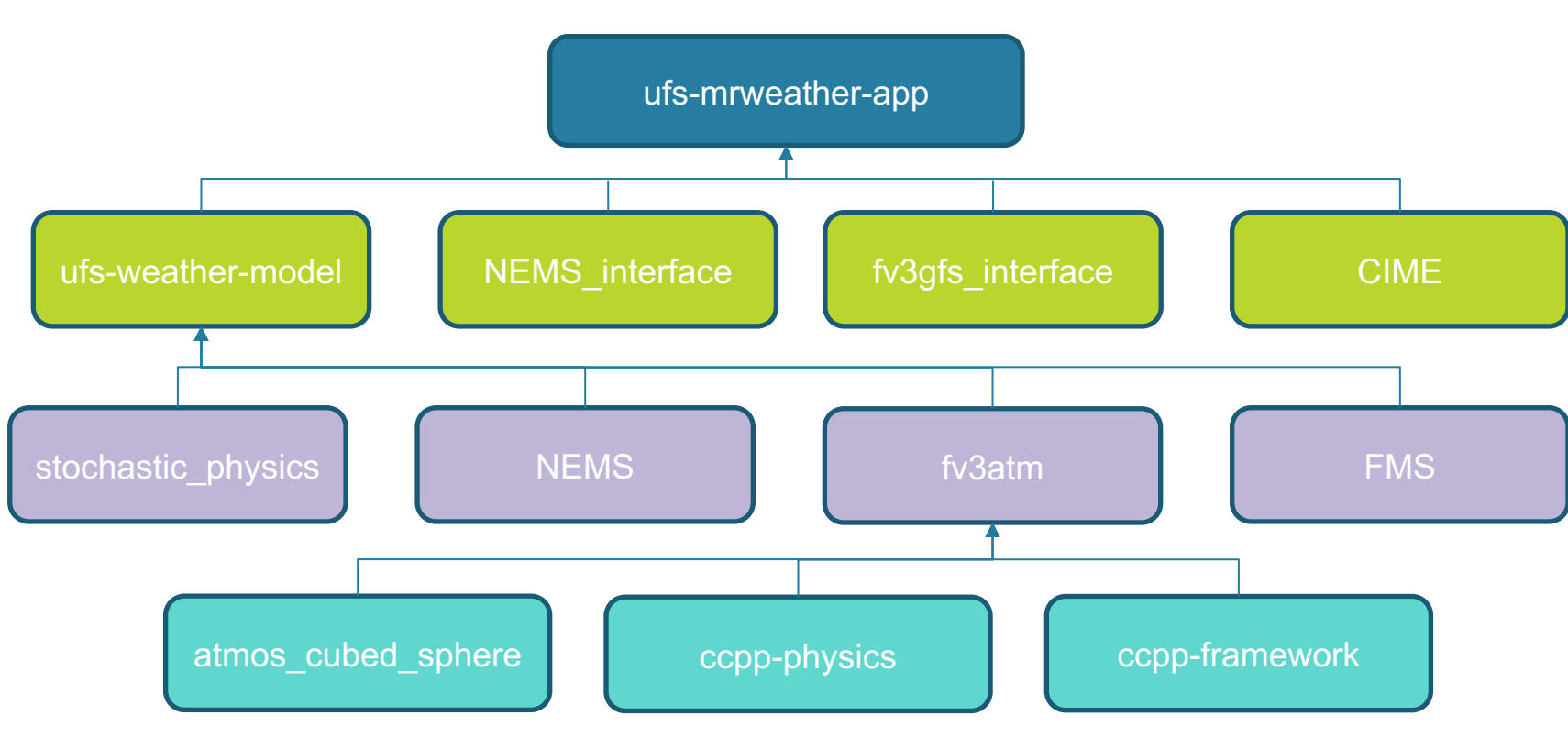

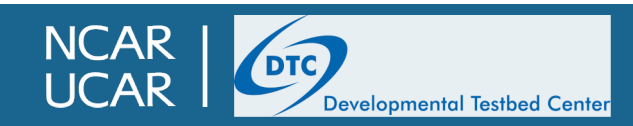

# **UFS Structure**

- ufs-weather-model
  - The main repository for the weather model and its components

• fv3atm

- Contains the atmospheric component of the weather model
- ccpp-physics
  - Contains the GFS physics scheme
- atmos\_cubed\_sphere
  - Contains the FV3 dynamical core

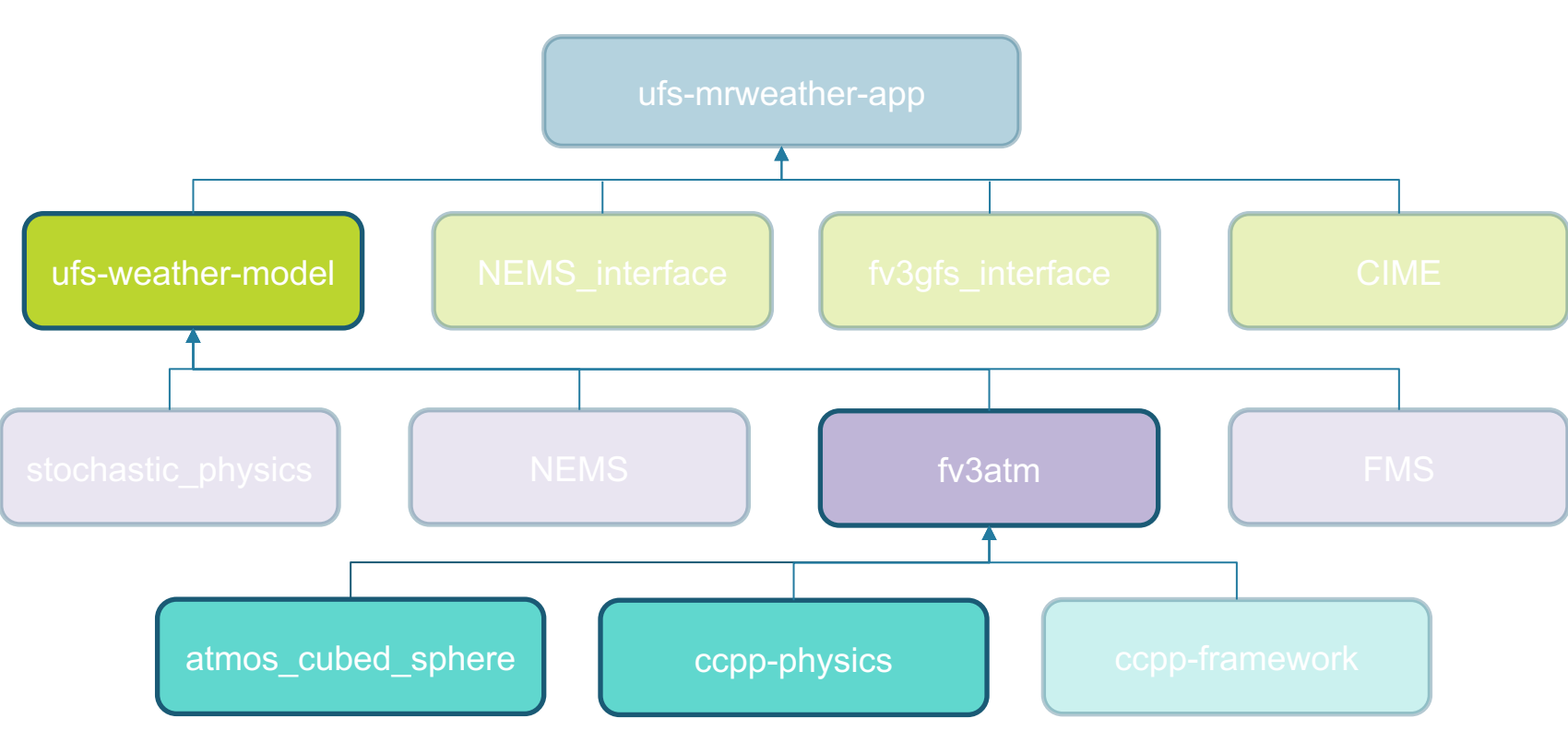

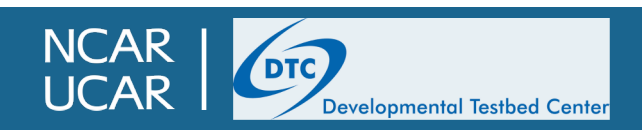

# Submodules, and Manage Externals

- How are all these repositories linked together? Surely it's a nightmare to keep track of all the changes going into every repository...
- This is handled through manage\_externals and submodules
  - Submodules are a native functionality of git (<u>https://git-scm.com/book/en/v2/Git-Tools-Submodules</u>)
    - A repository can be linked as a subdirectory as another repository
    - Submodules are tracked in a top-level ".gitmodules" file
  - manage\_externals is a tool developed and maintained by Earth System Model Computational Infrastructure (ESMCI) group (<u>https://github.com/ESMCI/manage\_externals</u>)
    - Adds some additional functionality on top of submodules
    - External repositories are tracked in the top-level "Externals.cfg" file

#### [model]

tag = ufs-v1.1.0
protocol = git
repo\_url = https://github.com/ufs-community/ufs-weather-model/
local\_path = src/model
required = True

#### [cime]

tag = ufs-v1.1.0
protocol = git
repo\_url = https://github.com/ESMCI/cime.git
local\_path = cime
required = True

#### [emc\_post]

tag = ufs-v1.1.0
protocol = git
repo\_url = https://github.com/NOAA-EMC/EMC\_post.git
local\_path = src/post
required = True

# this layer required for CIME to know how to build # FV3GFS - this should be merged into the NOAA-EMC/fv3atm # repository so this extra repo is not needed [fv3gfs\_interface] tag = ufs-v1.1.0 protocol = git repo\_url = https://github.com/ESCOMP/fv3gfs\_interface.git local\_path = src/model/FV3/cime required = True

# This layer required for CIME to know how to build # NEMS driver - this should be merged into the NOAA-EMC/NEMS # repository so this extra repo is not needed [nems\_interface] tag = ufs-v1.1.0 protocol = git repo\_url = https://github.com/ESCOMP/NEMS\_interface.git local\_path = src/model/NEMS/cime/ required = True

Externals.cfg for the ufs-mrweather-app version 1.1 release

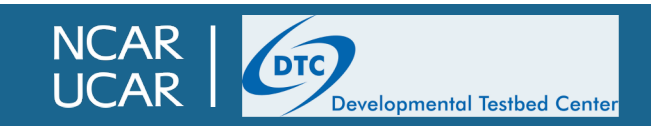

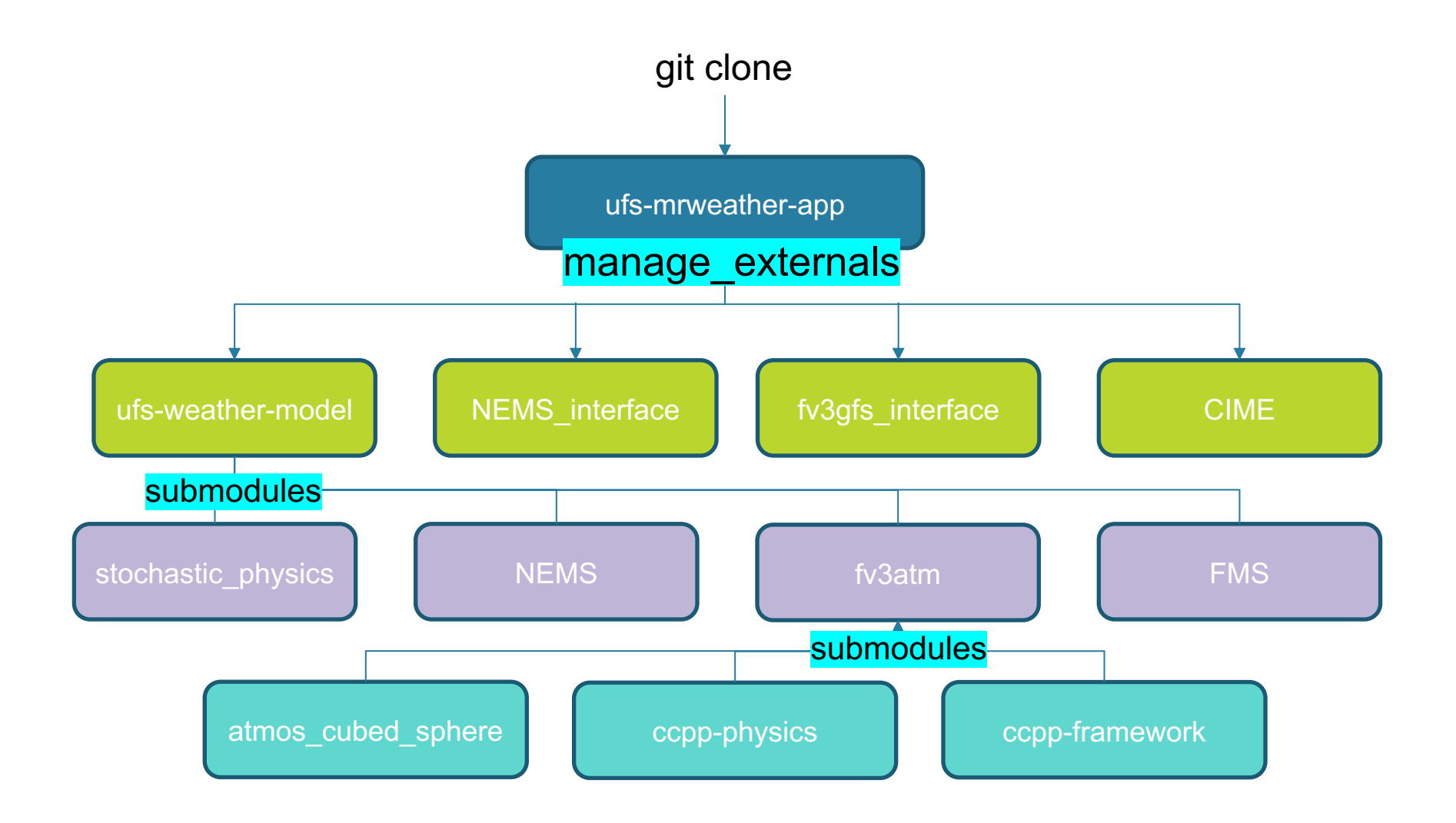

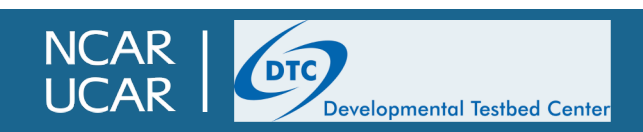

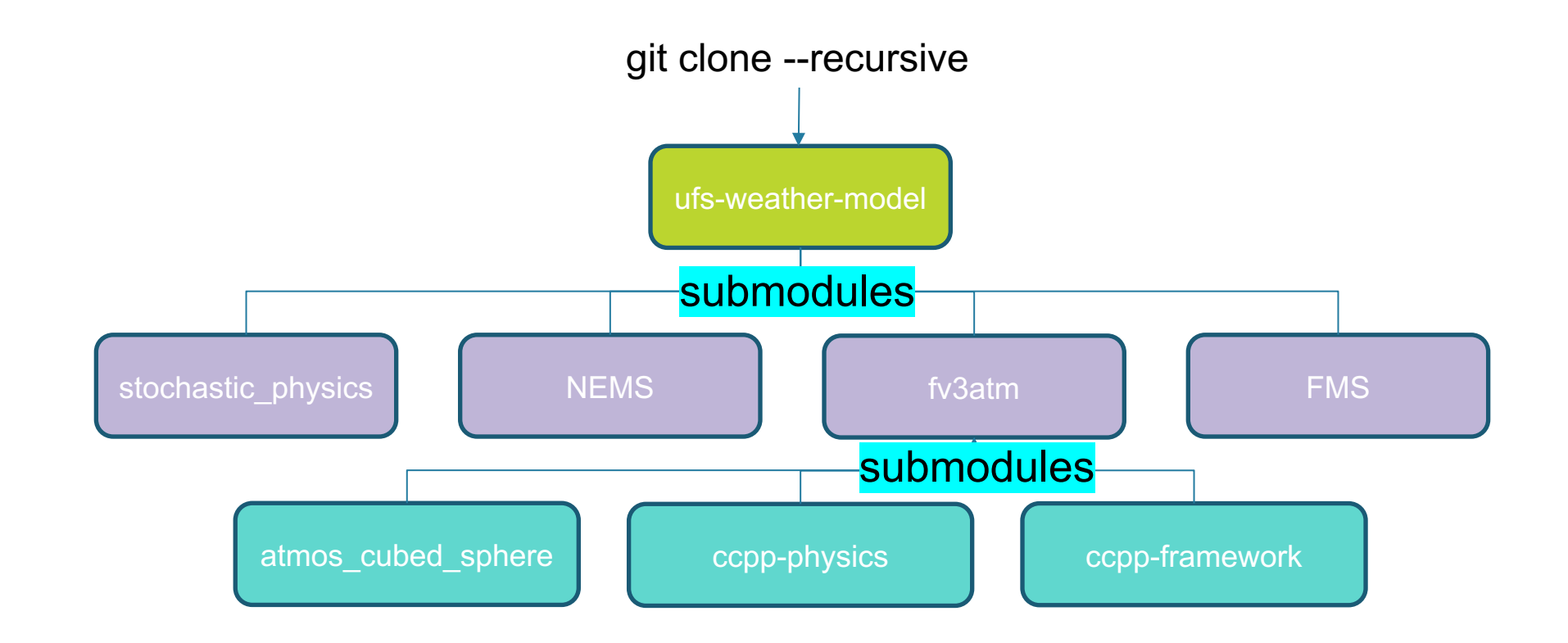

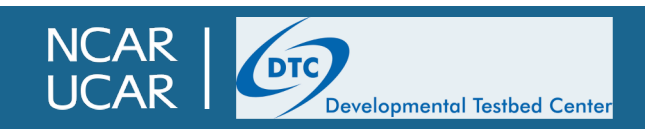

# Outline

- Version control: Git and Github
  - Version control overview
  - Using git software on the command line
  - Using Github
- UFS structure, Submodules, and Manage Externals
- Making and contributing changes to the UFS code
  - Changing code in CIME infrastructure
  - Changing code in individual repositories

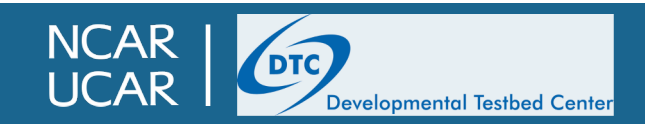

# Making changes to the code

- For quick and easy changes to small parts of the code, you can take advantage of the "SourceMods" capability of CIME.
  - Within each case directory, there is a directory named "SourceMods/src.ufsatm/" created by the
    ./create\_newcase script.
  - You can copy one or more files from the source code, make adjustments to the code prior to running the ./case.build script
- This is only intended for small, easy, and temporary changes to the code in the UFS components. For serious development work, see the following slides.

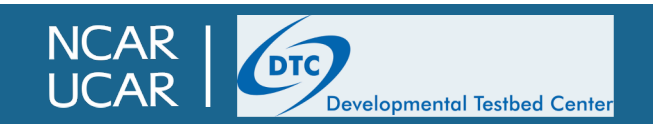

# Contributing code back to the UFS

- For development work, you will need to change the source code directly where it resides in the repository
  - For the MRWeather App, this source code is found in my\_ufs\_sandbox/src/model
    - Changes to chgres\_cube and UPP are more complicated
  - In this example, we will make a change in the ufs-weather-model repository
- The first thing you will need to do is clone a fresh copy of the ufsmrweather-app, then switch to the main branch of each repository
  - The released code is version 1.1.0, and is frozen aside from bug fixes. By the time you start your development, the main branch will be far ahead of the release branch
  - You can change Externals.cfg so that it points to the develop branch rather than the ufs-v1.1.0 tag
    - tag = ufs-v1.1.0 --> branch = develop
- You must then create a fork of the repository you will be changing

#### [model]

tag = ufs-v1.1.0
protocol = git
repo\_url = https://github.com/ufs-community/ufs-weather-model/
local\_path = src/model
required = True

#### [cime]

tag = ufs-v1.1.0
protocol = git
repo\_url = https://github.com/ESMCI/cime.git
local\_path = cime
required = True

#### [emc\_post]

tag = ufs-v1.1.0
protocol = git
repo\_url = https://github.com/NOAA-EMC/EMC\_post.git
local\_path = src/post
required = True

# this layer required for CIME to know how to build # FV3GFS - this should be merged into the NOAA-EMC/fv3atm # repository so this extra repo is not needed [fv3gfs\_interface] tag = ufs-v1.1.0 protocol = git repo\_url = https://github.com/ESCOMP/fv3gfs\_interface.git local\_path = src/model/FV3/cime required = True

# This layer required for CIME to know how to build # NEMS driver - this should be merged into the NOAA-EMC/NEMS # repository so this extra repo is not needed [nems\_interface] tag = ufs-v1.1.0 protocol = git repo\_url = https://github.com/ESCOMP/NEMS\_interface.git local\_path = src/model/NEMS/cime/ required = True

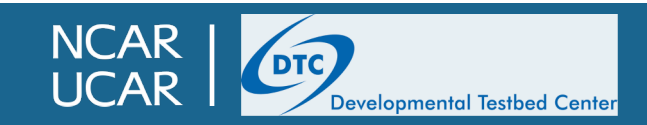

# **Contributing code back to the UFS: Creating a fork**

- To fork a repository, you will need to <u>create a GitHub account</u> (or log in to an existing one).
- Then go to the repository you are interested in; in this case the ufs-weather-model
  - <u>https://github.com/ufs-community/ufs-weather-model</u>
- In the top right, there is a "Fork" button that you can click to create a fork

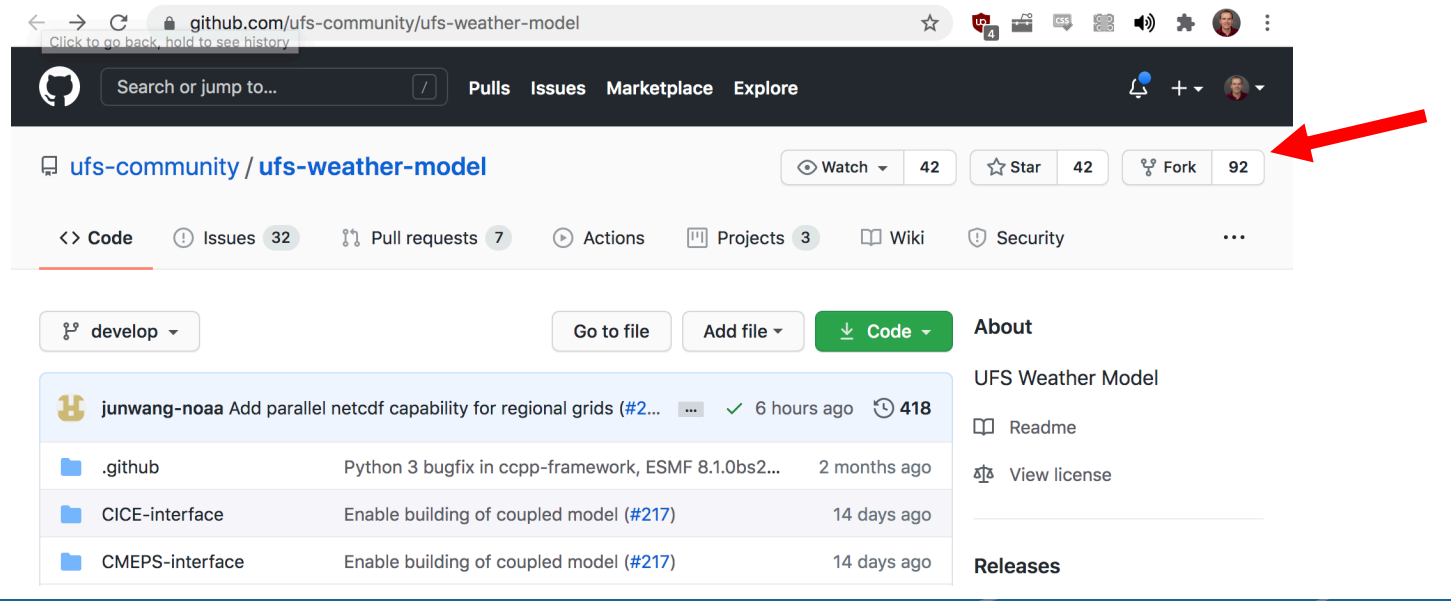

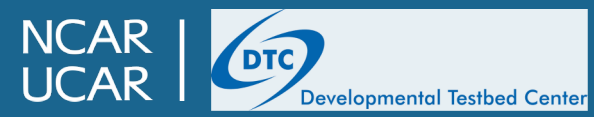

# **Contributing code back to the UFS : Committing changes**

- Once your fork has been created at https://github.com/YourUsername/ufs-weathermodel, you can then modify Externals.cfg to check out your fork instead of the authoritative repository
  - repo\_url = https://github.com/ufs-community/ufs-weather-model/  $\rightarrow$  YourUsername
- Then run ./manage\_externals/checkout\_externals to check out the code as usual; this time, instead of cloning the authoritative ufs-community/ufs-weather-model repository, manage\_externals will clone your fork of ufs-weather-model
- Create a new branch and commit changes to your fork as described earlier.
  - git add newfile changed\_file
  - git commit -m 'Added new file and changed another one...for science!'
- Push your changes back to your fork on GitHub
  - git push --set-upstream origin branchname

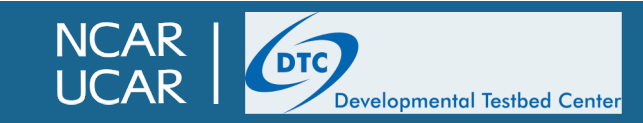

# **Contributing code back to the UFS: Opening a Pull Request**

- Once your changes have been pushed back to GitHub, you are now ready to open a Pull Request
- Visit your fork on GitHub via your favorite internet browser, and click "Pull Request"

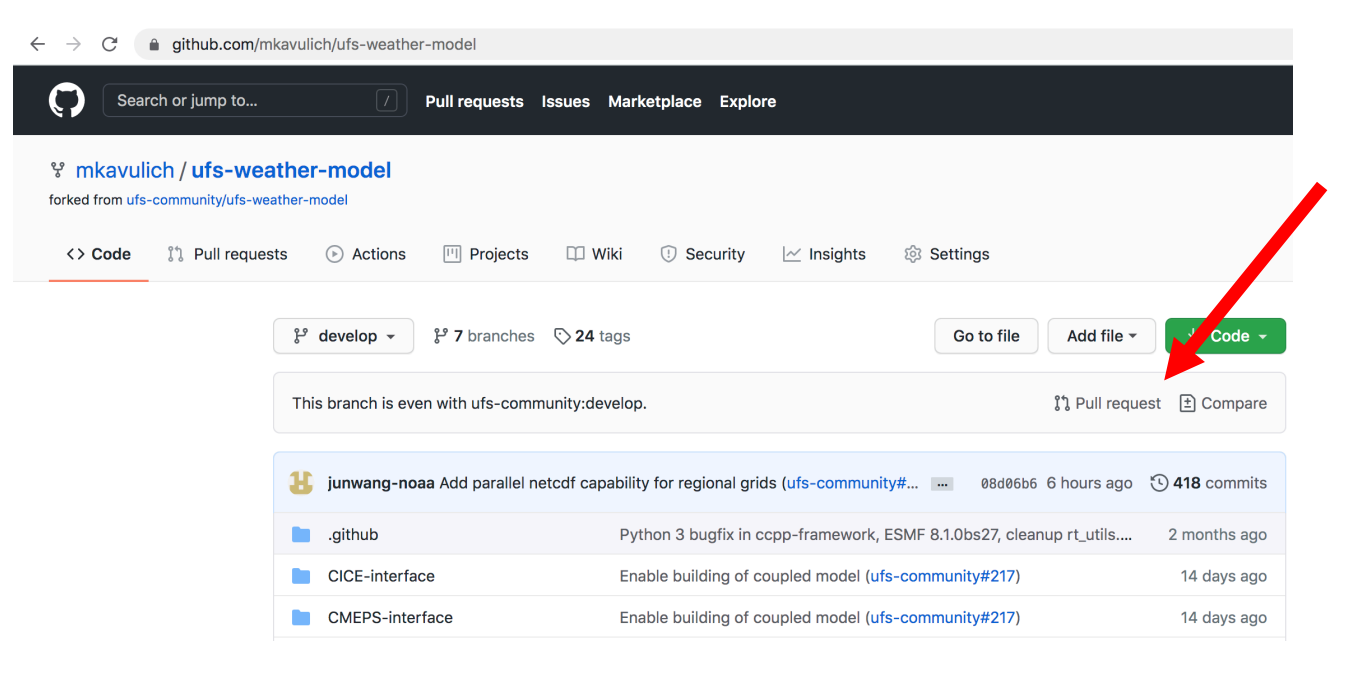

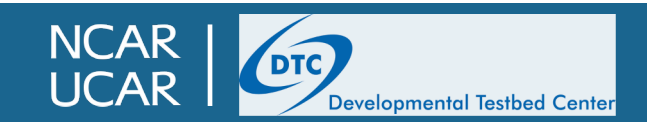

## Contributing code back to the UFS: Opening a Pull Request

- From the dropdown menu at right, select the branch you just pushed to your fork
- After selecting the correct branch, select "Create pull request"

Create pull request

#### Comparing changes

Choose two branches to see what's changed or to start a new pull request. If you need to, you can also compare across forks.

| ព្យ base repository: ufs-community/ufs-weather ▼ | base: develop - | ← (     | head repository: mkavulich/ufs-weather-model - | compare: develop -     |         |
|--------------------------------------------------|-----------------|---------|------------------------------------------------|------------------------|---------|
|                                                  |                 |         |                                                | Choose a head ref      |         |
|                                                  |                 |         | ເງ                                             | Find a branch          |         |
|                                                  | Тн              | ore     | isn't anything to compare                      | Branches Tags          |         |
|                                                  | ufs-commu       | inity:d | levelop and mkavulich:develop are identical.   | ✓ develop              | default |
|                                                  |                 |         |                                                | production/GFS_v15     |         |
| b 0 additions and 0 delations                    |                 |         |                                                | production/GFS.v16     |         |
| n o additions and o deletions.                   |                 |         |                                                | production/HREF.v3beta |         |
|                                                  |                 |         |                                                | production/HREF.v3     |         |
|                                                  |                 |         | -0-                                            | release/public-v1      |         |
|                                                  | No              | comr    | mit comments for this range                    | release/public-v2      |         |
|                                                  |                 |         |                                                | test                   |         |

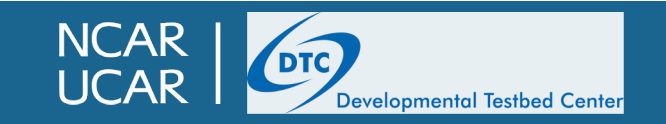

# Contributing code back to the UFS: Opening a Pull Request

- And now, it's time to make your request!
  - Create a brief but descriptive title in the first box
  - Add more details about the changes and their purpose in the large box
    - For PRs that consist of many commits, this is where your own commit message history can come in handy; if you have been including descriptive commit messages all along then this step is a lot less work!
  - For some repositories, ufs-weather-model included, the message box will be filled in with a template; in that case you should follow the instructions provided
- When you are finished filling in all the details, you can hit "Create pull request" to open the PR

#### Open a pull request

Create a new pull request by comparing changes across two branches. If you need to, you can also compare across forks

| Chan            | ed some files for                                                                          | some specific (                                                                                                    | ourpose, ac   | dded a   | noth    | er file  | for a o  | diffe   | rent pu | urpose  | e      |   |   |     |
|-----------------|--------------------------------------------------------------------------------------------|----------------------------------------------------------------------------------------------------|---------------|----------|---------|----------|----------|---------|---------|---------|--------|---|---|-----|
| Write           | Preview                                                                                    |                                                                                                    |               | Н        | в       | I        | Ē        | <>      | ତ       | ij      | 1<br>2 | @ | ¢ | ← + |
| ## Des          | cription                                                                                   |                                                                                                    |               |          |         |          |          |         |         |         |        |   |   |     |
| (Instru         | tions: this, and all su                                                                    | ubsequent sectio                                                                                                    | ns of text sh | nould be | e rem   | oved a   | nd fille | ed in a | as appr | opriate | e.)    |   |   |     |
| Provid          | a detailed description                                                                     | on of what this P                                                                                                    | R does.       |          |         |          |          |         |         |         |        |   |   |     |
| What k          | ug does it fix, or what                                                                    | it feature does it                                                                                                    | add?          |          |         |          |          |         |         |         |        |   |   |     |
| Are an          | library updates inclu                                                                      | uded in this PR (                                                                                                    | nodulefiles e | etc.)?   |         |          |          |         |         |         |        |   |   |     |
| ### Is:         | ue(s) addressed                                                                            |                                                                                                    |               |          |         |          |          |         |         |         |        |   |   |     |
| Link th         | e issues to be closed                                                                      | with this PR, wh                                                                                                    | ether in this | reposit  | tory, c | or in an | other    | repos   | sitory. |         |        |   |   |     |
| (Reme           | nber, issues should a                                                                      | always be create                                                                                                    | d before star | ting wo  | ork on  | a PR b   | branch   | !)      |         |         |        |   |   |     |
| - fixes         | <pre>#<issue_number> #<issue_fu?atm <="" ia="" pre=""></issue_fu?atm></issue_number></pre> |                                                                                                    | har           |          |         |          |          |         |         |         |        |   |   |     |
| - fixes         | ioaa-emc/ivsaum/iss                                                                        | sues/ <issue_num< td=""><td>ber&gt;</td><td></td><td></td><td></td><td></td><td></td><td></td><td></td><td></td><td></td><td></td><td></td></issue_num<> | ber>          |          |         |          |          |         |         |         |        |   |   |     |
|                 | ina                                                                                        |                                                                                                    |               |          |         |          |          |         |         |         |        |   |   |     |
| ## Tes          | ing                                                                                        |                                                                                                    |               |          |         |          |          |         |         |         |        |   |   |     |
| ## Tes<br>How w | re these changes te                                                                        | sted?                                                                                                    |               |          |         |          |          |         |         |         |        |   |   | 1   |

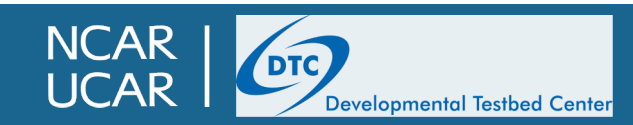

# Contributing code back to the UFS: Continuing a Pull Request

- Be prepared to respond to questions or concerns from code managers and other community members!
- Make requested changes to the code sc that your Pull Request can be approved and merged to the main branch
  - Pull requests are tied to a specific branch, so if you need to make changes, simply add new commits to that branch and push the back to GitHub

| <b>gsketefian</b> on Oct 8 Member<br>Even better, to reduce repetition/hard-coding, I think this will work:                                                                                                    | <br>    |
|----------------------------------------------------------------------------------------------------|---------|
| <pre>exec_fp="\${SR_WX_APP_TOP_DIR}/bin/\${exec_fn}" #Check for the old build location for fv3 executable if [ ! -f "\${exec_fp}" ]; then     exec_fp_alt="\${UFS_UTHR_MDL_DIR}/build/\${exec_fn}"     if [ ! -f \${exec_fp_alt}" ]; then         print_err_msg_exit "\ The executable (exec_fp) for running the forecast model does not e         exec_fp = \"\${exec_fp}\" Please ensure that you've built this executable."     else         exec_fp="\${exec_fp_alt}"     fi     fi </pre> | xist:   |
| mkavulich on Oct 8 Author Member      Good suggestion, made that edit. Running one final end-to-end test and the                                                                                                    | ⊙ ···   |
| Reply                                                                                                    |         |
| Resolve conversation                                                                                                    |         |
| mkavulich added 2 commits on Oct 8                                                                                                    |         |
| 🌍 Reduce hard-coding of paths per Gerard's suggestion                                                                                                    | 6eaec71 |

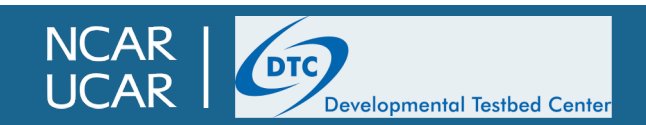

## **Testing requirements**

- Most components of the UFS have some kind of testing system for ensuring that changes to the code are working correctly and do not break existing capabilities
  - These are typically called *regression tests*
  - The weather model has a fairly extensive regression testing system
    - <u>https://github.com/ufs-community/ufs-weather-model/wiki/Running-regression-test-using-rt.sh</u>
  - These tests will need to pass before changes can be accepted into the repository

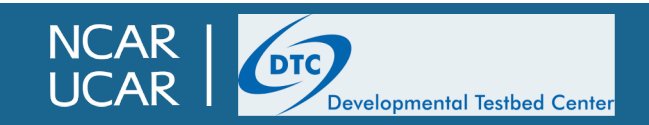

# **Requirements for different repositories**

The example I used above is for the ufs-weather-model, but different repositories have different requirements for PRs; these will be briefly detailed in the following slides

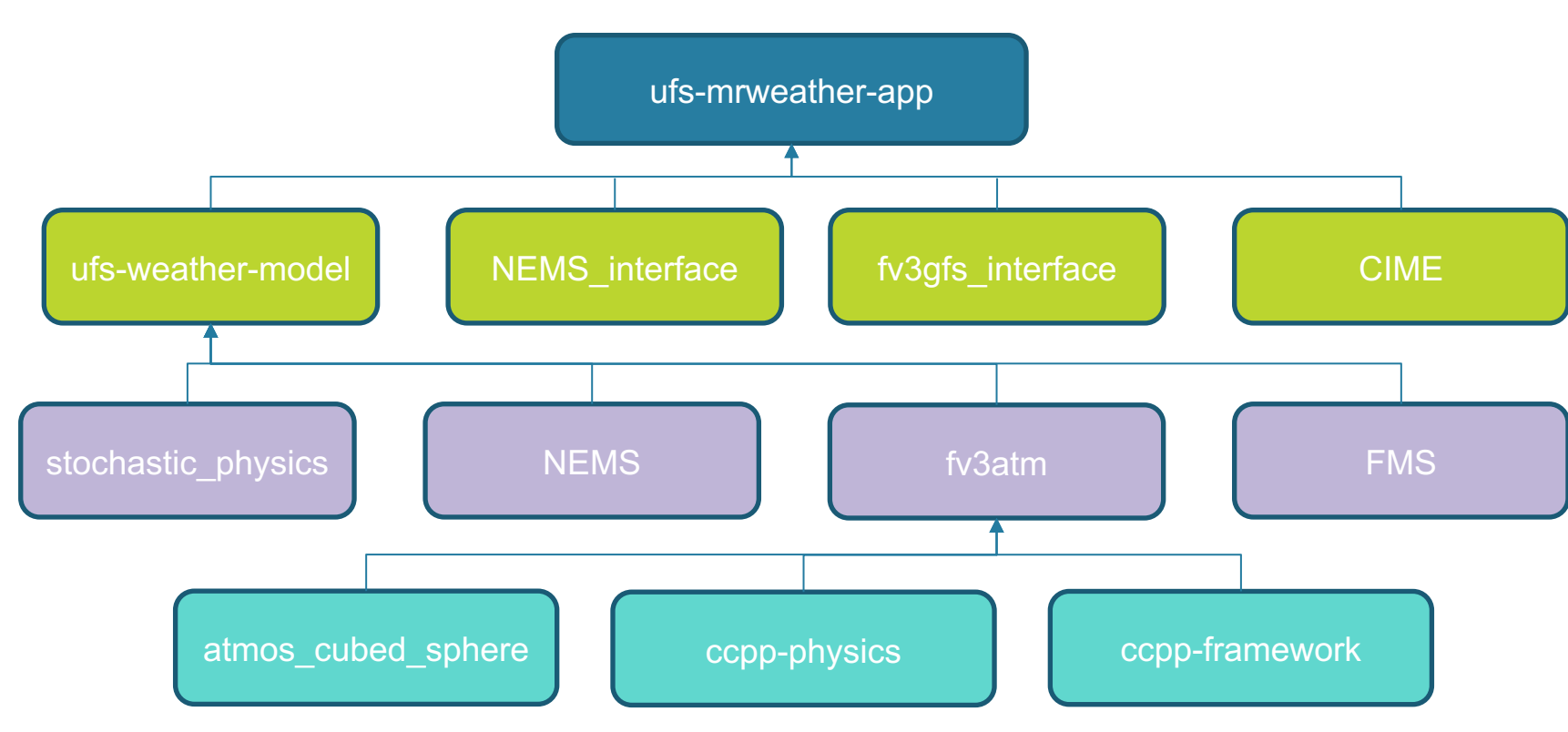

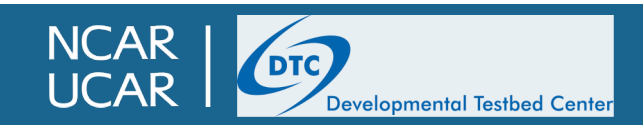

#### **Development requirements: FV3 dynamical core**

- <a href="https://github.com/NOAA-EMC/GFDL\_atmos\_cubed\_sphere/">https://github.com/NOAA-EMC/GFDL\_atmos\_cubed\_sphere/</a>
  - Main development branch is dev/emc
  - Fork of <u>https://github.com/NOAA-GFDL/GFDL\_atmos\_cubed\_sphere</u>
  - Development at GFDL takes place here: <u>https://gitlab.gfdl.noaa.gov</u>
  - No regression testing suite yet, but making changes to the dynamical core should not be taken lightly!
    - Thorough justification for the changes should be provided (referencing an existing Issue may suffice)
    - Testing should be done to ensure results will not change
    - If results *will* change, you should be prepared with scientific justification for the differences

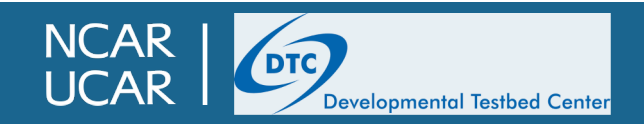

# **Development requirements: CIME**

- <u>https://github.com/ESMCI/cime</u>
- Before starting a new feature or other development, open an issue and assign yourself the task
- Create a branch from the latest version that passed all tests
- <u>A set of regression tests</u> must be performed before opening a PR
- More details in the CIME developers' guide

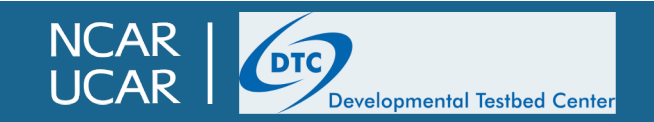

# **Development requirements: UFS\_UTILS**

- <u>https://github.com/NOAA-EMC/UFS\_UTILS/</u>
- *Technically* not a part of the UFS MRWeather App, but...
  - Contains chgres\_cube, the utility for creating initial conditions for the MRWeather App
  - chgres\_cube is included in the NCEPLIBS package for the global release, not the App itself
- Requirements for contributing code:
  - Requires an issue be opened prior to opening a pull request
  - All code changes must conform to <u>NCO Implementation Standards</u>
  - Requires regression testing on a number of platforms prior to merging
- Different utilities have different code managers; see the repository wiki for details

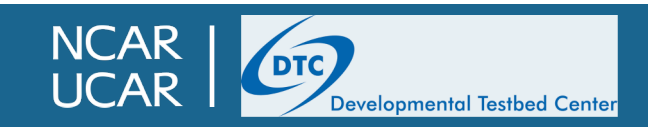

# **Unified Post-Processor (UPP)**

- <u>https://github.com/NOAA-EMC/EMC\_post/wiki/UPP-Code-Development</u>
- Again, not technically part of the App
  - is included in the NCEPLIBS package for the global release
- To make changes
  - Create an issue to describe the change that you will be providing
  - Open a pull request
  - Contact one of the code managers to conduct regression tests

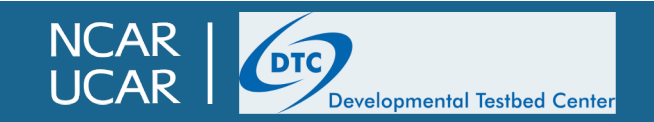

## CCPP

• See Dom's talk, coming up next...

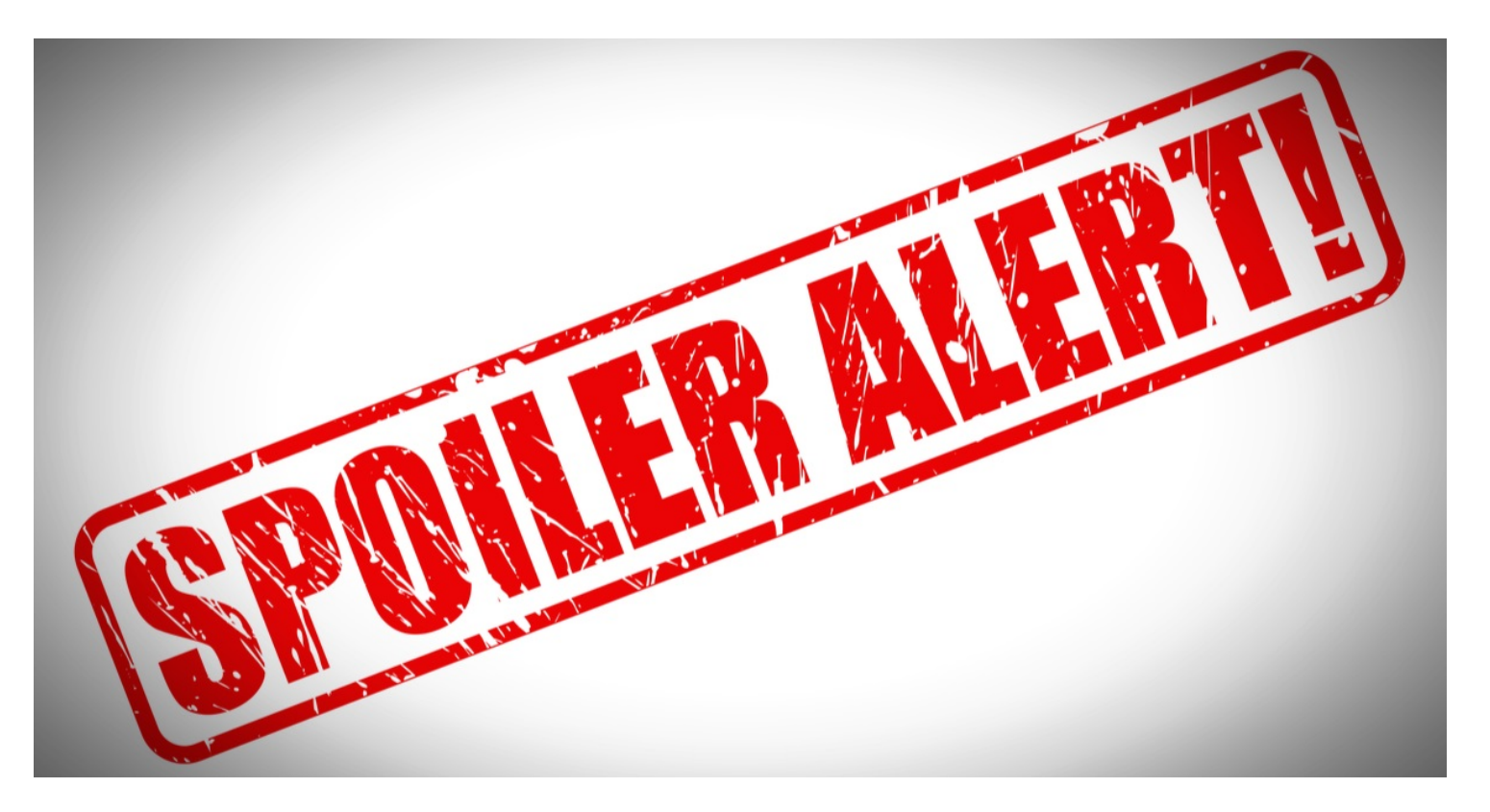

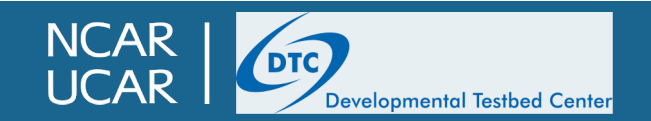

# **References and further reading**

- Git documentation: <u>https://git-scm.com/docs</u>
  - Git visual cheat sheet: https://ndpsoftware.com/git-cheatsheet.html
- GitHub documentation: <u>https://docs.github.com/en/free-pro-team@latest/github</u>
  - Image credits: <u>Randall Munroe</u>, <u>Simon Mutch</u>, <u>Vincent Driessen</u>

#### Thank you for your attention! Questions?

|          | COMMENT                            | DATE         |
|----------|------------------------------------|--------------|
| 0        | CREATED MAIN LOOP & TIMING CONTROL | 14 HOURS AGO |
| <b></b>  | ENABLED CONFIG FILE PARSING        | 9 HOURS AGO  |
| <b></b>  | MISC BUGFIXES                      | 5 HOURS AGO  |
| <b>0</b> | CODE ADDITIONS/EDITS               | 4 HOURS AGO  |
| Q.       | MORE CODE                          | 4 HOURS AGO  |
| Ò        | HERE HAVE CODE                     | 4 HOURS AGO  |
| 0        | ARAAAAA                            | 3 HOURS AGO  |
| 0        | ADKFJSLKDFJSDKLFJ                  | 3 HOURS AGO  |
| <b></b>  | MY HANDS ARE TYPING WORDS          | 2 HOURS AGO  |
| <b></b>  | HAAAAAAAANDS                       | 2 HOURS AGO  |

Messages consisting mainly of non-words are discouraged

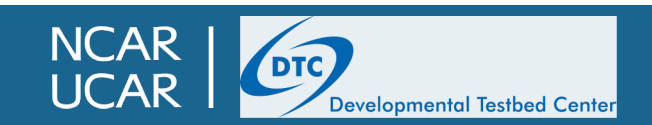

Date: Mon Jun 8 09:51:57 2020 -0400

Add geo-referencing to 'orography', 'sfc\_climo' and 'chgres\_cube' files

Remove unused lat/lon records from the orography files.

(base) ~/workdir/UFS/UFS\_UTILS \$ git branch

#### (base) ~/workdir/UFS/UFS\_UTILS \$ <mark>git remote</mark> add upstream git@github.com:NOAA<mark>\_EMG/UFS\_U</mark> (base) ~/workdir/UFS/UFS\_UTILS \$ git pull upstream X11 forwarding request failed on channel 0

remote: Enumerating objects: 814 done

Bonus slides!

inew branch] develop -> upstream/develop inew branch] gh-pages -> upstream/gh-pages inew branch] master -> upstream/master inew branch] release/ops-gefsv12.1 -> upstream/release/ops-gefsv12.1 release/ops-hrefv3 -> upstream/release/ops-hrefv3.1 release/ops-hrefv3.1 -> upstream/release/ops-hrefv3.1 \* [new branch] release/ops-hrefv3.1 -> upstream/release/ops-hrefv3.1 \* [new branch] release/public-v1 -> upstream/release/public-v1 \* [new branch] release/public-v2 -> upstream/release/public-v2 \* [new branch] support/ops-gfsv16.0.0 -> upstream/support/ops-gfsv16.0.0 \* [new tag] ops-gefsv12.1 -> ops-gefsv12.1 \* [new tag] ops-gfsv16.0.0 -> upstream/support/ops-gfsv16.0.0 \* [new tag] ops-gfsv16.0.0 -> upstream/support/ops-gfsv16.0.0 \* [new tag] ops-gfsv16.0.0 -> upstream/support/ops-gfsv16.0.0 \* [new tag] ops-gfsv16.0.0 -> upstream/support/ops-gfsv16.0.0 \* [new tag] ops-gfsv16.0.0 -> upstream/support/ops-gfsv16.0.0 \* [new tag] ops-gfsv16.0.0 -> upstream/support/ops-gfsv16.0.0 \* [new tag] ops-gfsv16.0.0 -> upstream/support/ops-gfsv16.0.0 \* [new tag] ops-gfsv16.0.0 -> ups-gfsv16.0.0 \* [new tag] ops-gfsv16.0.0 -> ups-gfsv16.0.0 \* [new tag] ops-gfsv16.0.0 -> ups-gfsv16.0.0 \* [new tag] ops-gfsv16.0.0 -> ups-gfsv16.0.0 \* [new tag] ops-gfsv16.0.0 -> ups-gfsv16.0.0 \* [new tag] ops-gfsv16.0.0 -> ups-gfsv16.0.0 \* [new tag] ops-gfsv16.0.0 \* [new tag] ops-gfsv16.0.0

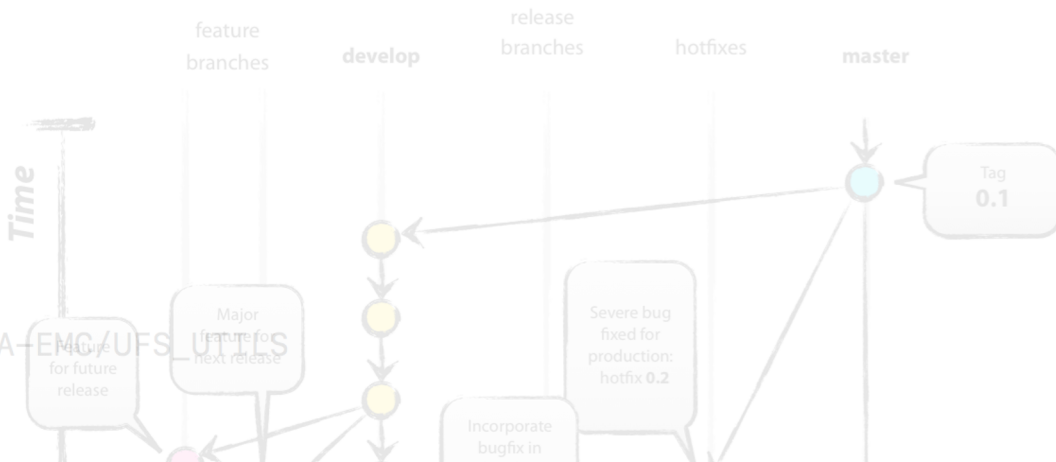

This material is based upon work supported by the National Center for Atmospheric Research, which is a major facility sponsored by the National Science Foundation under Cooperative Agreement No. 1852977.

# **GitHub Forks: keeping in sync**

- While forking has many advantages, it does require some additional effort in keeping your fork sync with the main repository
- This is handled through another bit of git functionality: remote repositories
- A "remote" is simply a link to another repository, either on disk or on the web
  - When you create a remote link to another repository, you can push to and pull from that repository
  - One remote is automatically created when you clone: the "origin" remote is the location where the current repository was cloned from
  - You can view remote repositories with the git remote command

```
>git remote -v
origin https://github.com/ufs-community/ufs-mrweather-app.git (fetch)
origin https://github.com/ufs-community/ufs-mrweather-app.git (push)
>
```

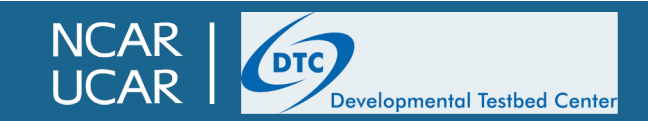

#### **GitHub Forks: keeping in sync**

 To keep your fork in sync with the main repository, clone fork locally, and create a remote named "upstream" that will point to the main repository

> > git remote add upstream https://github.com/ufs-community/ufs-weather-model > git remote -v origin https://github.com/mkavulich/ufs-weather-model (fetch) origin https://github.com/mkavulich/ufs-weather-model (push) upstream https://github.com/ufs-community/ufs-weather-model (fetch) upstream https://github.com/ufs-community/ufs-weather-model (push)

 Next, use git fetch on the "upstream" repository, which will fetch the latest changes, including both new commits on each branch as well as new branches

```
> git fetch upstream
remote: Enumerating objects: 66, done.
remote: Counting objects: 100% (66/66), done.
remote: Total 96 (delta 66), reused 66 (delta 66), pack-reused 30
Unpacking objects: 100% (96/96), done.
From https://github.com/ufs-community/ufs-weather-model
 * [new branch]
                     develop
                                            -> upstream/develop
 * [new branch]
                     production/GFS.v16
                                            -> upstream/production/GFS.v16
 * [new branch]
                     production/GFS_v15
                                            -> upstream/production/GFS_v15
 * [new branch]
                     production/HREF.v3
                                            -> upstream/production/HREF.v3
 * [new branch]
                     production/HREF.v3beta -> upstream/production/HREF.v3beta
                                            -> upstream/release/public-v1
 * [new branch]
                     release/public-v1
 * [new branch]
                     release/public-v2
                                            -> upstream/release/public-v2
```

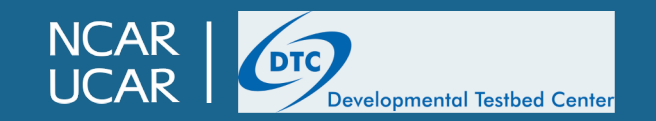

#### **GitHub Forks: keeping in sync**

 Next, perform a merge on the main branch for the repository. Including the --ff flag is recommended to avoid potential problems

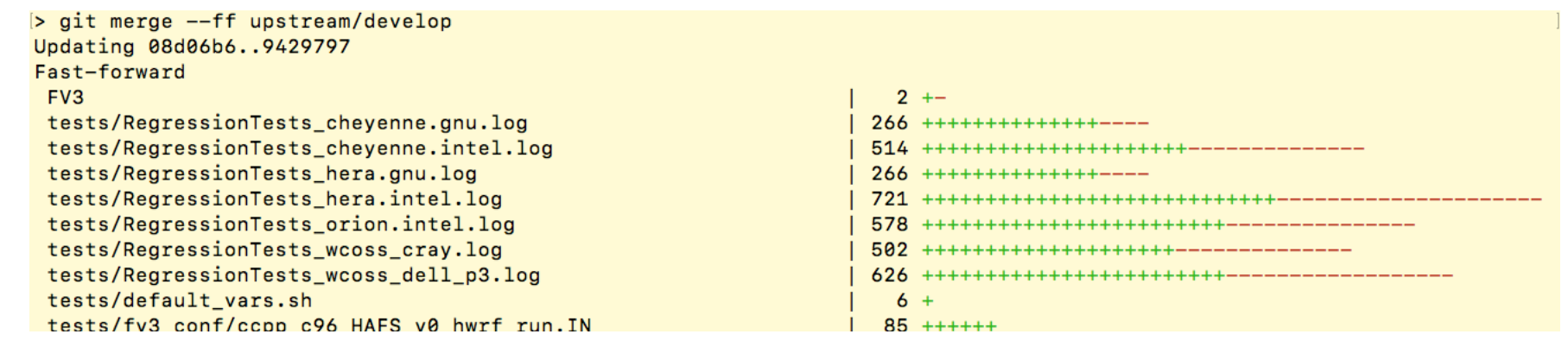

• Finally, push the synced branch to your fork on GitHub; assuming everything went well, the main branch on your fork is now synced with the main brain in the authoritative repository!

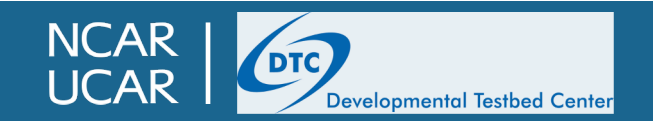

### Bonus slides: changing NCEPLIBS, chgres\_cube, or post code

- Because chgres\_cube and ncep\_post are provided in NCEPLIBS rather than as individual components, code changes are a bit more complicated
- You will need to build your own version of NCEPLIBS, rather than using a preinstalled version
- Example: <u>https://github.com/NOAA-EMC/NCEPLIBS-external/blob/release/public-v1/doc/README\_cheyenne\_intel.txt</u>
  - It is not necessary to re-build the NCEPLIBS-external package
    - You will need to set the <u>-DCMAKE\_INSTALL\_PREFIX</u> flag when running cmake to install NCEPLIBS in a directory of your choosing
  - Before building a new copy of NCEPLIBS, you will need to point to the branch where you have made your modifications
    - The release/public-v1 branch of NCEPLIBS uses git submodules directly rather than manage\_externals

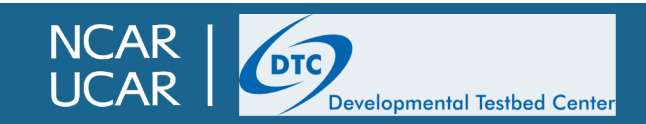

### Bonus slides: changing NCEPLIBS, chgres\_cube, or post code

- > git clone -b develop
  git@github.com:NOAA-EMC/NCEPLIBS
- > cd NCEPLIBS/
- > vi .gitmodules
  - Edit the NCEPLIBS-post and/or UFS\_UTILS url and branch to point to your fork and branch
- > git submodule update --init --recursive
  - Since we did not clone with the <u>--recursive</u> tag, this step is needed clone all of the submodules prior to building
  - We now see our fork is being cloned, rather than the main repository
- To use this newly-built NCEPLIBS package when building and running CIME, set the NCEPLIBS\_DIR environment variable

```
[submodule "NCEPLIBS-post"]
    path = NCEPLIBS-post
    url = https://github.com/NOAA-EMC/EMC_post
    branch = release/public-v1
[submodule "UFS_UTILS"]
    path = UFS_UTILS
    url = https://github.com/NOAA-EMC/UFS_UTILS
    branch = release/public-v1
".gitmodules" 76 lines --85%--
```

Submodule path 'NCEPLIBS-1p': checked out 'Sabce0925TD/3000/2e5D94/ Submodule path 'NCEPLIBS-landsfcutil': checked out 'fa0368c8915d702 Submodule path 'NCEPLIBS-nemsiogfs': checked out 'a1cb631cc2fcd43390b0 Submodule path 'NCEPLIBS-nemsiogfs': checked out 'c8a7bc2336c13e7f0 remote: Enumerating objects: 9, done. remote: Counting objects: 100% (9/9), done. remote: Total 28 (delta 9), reused 9 (delta 9), pack-reused 19 Unpacking objects: 100% (28/28), done. From https://github.com/mkavulich/EMC\_post \* branch bc6074f08d9b380bd9638ac269bf33c6ec52a641 -> FE

Submodule path 'NCEPLIBS-post': checked out 'bc6074f08d9b380bd9638a Submodule 'cmake' (https://github.com/NOAA-EMC/CMakeModules) regist Cloning into '/glade/scratch/kavulich/tmp/NCEPLIBS/NCEPLIBS-post/cm Submodule path 'NCEPLIBS-post/cmake': checked out '654cc5a92a661348

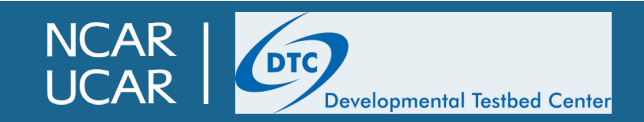